### R-Link 2

### **DRIVER'S HANDBOOK**

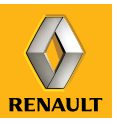

# A passion for performance

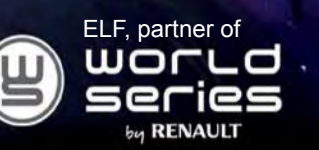

#### **RENAULT recommends ELF**

Partners in cutting-edge automotive technology, Elf and Renault combine their expertise on both the racetrack and the city streets. This enduring partnership gives drivers a range of lubricants perfectly suited to Renault cars. Lasting protection and optimum performance for your engine – guaranteed. Whether changing the oil or simply topping up, to find the approved ELF lubricant best suited to your vehicle, ask your Renault dealer for a recommendation or consult your vehicle maintenance handbook.

#### www.lubricants.elf.com

VOLUTION

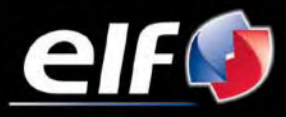

A brand from TOTAL

#### PRECAUTIONS DURING USE

It is essential to follow the precautions below when using the system, both in the interest of safety and to prevent material damage. You must always comply with the laws of the country in which you are travelling.

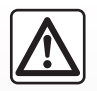

#### Precautions when operating the system

- Operate the controls and read the information on the screen only when road conditions allow.

- Set the volume to a reasonable level so that outside noise can be heard.

#### Precautions regarding navigation

- Use of the navigation system does not in any way replace the responsibility or vigilance of the driver when driving the vehicle.
- Depending on the geographical area, the map may not have the latest information on new roads. Be alert. In all cases, Road Traffic Regulations and road signs always take precedence over the directions of the navigation system.

#### Precautions concerning the equipment

- Do not attempt to dismantle or modify the system, as there is a risk of damage to equipment and fire.
- Contact a representative of the manufacturer in the event of malfunction and for all operations involving disassembly.
- Do not insert foreign objects or a damaged or dirty external storage device (USB key, SD card, etc...) into the reader.
- Always clean your screen with a microfibre cloth.
- Use an external storage device (USB key, SD card, etc...) which is suitable for your system.
- Do not use products containing alcohol and/or spray fluids on the area.

The prior acceptance of the General Conditions of Sale is mandatory before using the system.

The description of the models given in this manual is based on the specifications at the time of writing. This manual covers all existing functions for the models described. Whether or not they are fitted depends on the equipment model, options selected and the country where they are sold. This manual may also contain information about functions to be introduced later in the model year.

For more details, please consult an Authorised Dealer.

| С      | 0        | Ν       | Т | Е | Ν | Т | S |          |
|--------|----------|---------|---|---|---|---|---|----------|
|        |          |         |   |   |   |   |   | Sections |
| Gene   | ral info | rmatior | ı |   |   |   |   | 1        |
| Navig  | ation    |         |   |   |   |   |   | 2        |
| Multir | nedia    |         |   |   |   |   |   | 3        |
| Phone  | e        |         |   |   |   |   |   | 4        |
| Apps   |          |         |   |   |   |   |   | 5        |
| Vehic  | le       |         |   |   |   |   |   | 6        |
| Syste  | m        |         |   |   |   |   |   | 7        |
| Index  |          |         |   |   |   |   |   | 8        |

### **General information**

| General description          | 1.2  |
|------------------------------|------|
| Introduction to the controls | 1.4  |
| operating principles         | 1.9  |
| Switch on/off                | 1.14 |
| Add, manage widgets          | 1.16 |
| Using voice recognition      | 1.18 |

#### **GENERAL DESCRIPTION (1/2)**

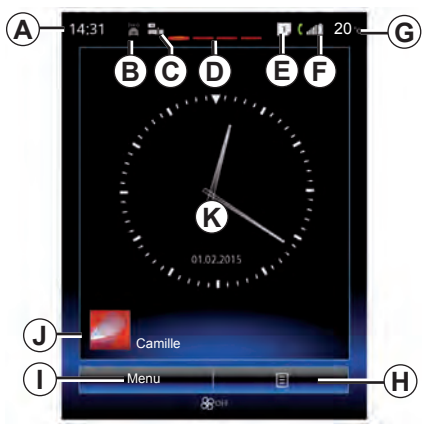

#### Home screens

- A Time.
- B "Connectivity" shortcut: access to information about the R-Link Store and the Bluetooth devices connected.
- **C** "Audio sources" shortcut: access to the screen of the audio source currently in use.
- **D** Page indicator: quickly swipe the content area to change page.

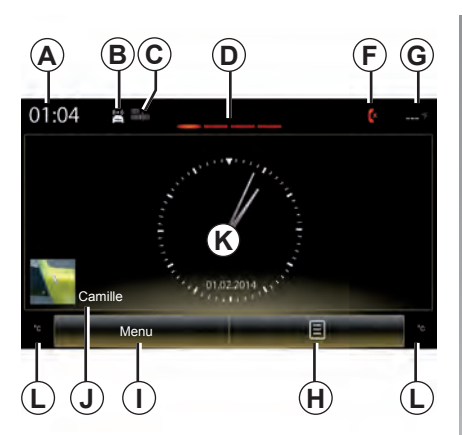

- *E* Notifications (telephone and apps). Press *E* to view the notifications list.
- **F** Telephone information (network and battery): press area **F** for direct access to the telephone menu.
- G Exterior temperature.

**H** Access to options (pop-up menu):

 "Change home pages": refer to the section on "Add, manage widgets";

"Change profile";

- "Change theme": you can change the clock style;

- "Date and time";

- "Black screen": the multimedia system screen goes black but is still active.

- I Access to main menu.
- *J* Selected user profile. To configure the user profile, refer to the section entitled "System".

K Page content.

*L* Information and access to the air conditioning settings menu.

Please refer to the driver's handbook for further information.

**Note:** You can change the configuration of the home page as well as the clock format. For further information on configuration, please refer to the section on "Add, manage widgets".

#### **GENERAL DESCRIPTION (2/2)**

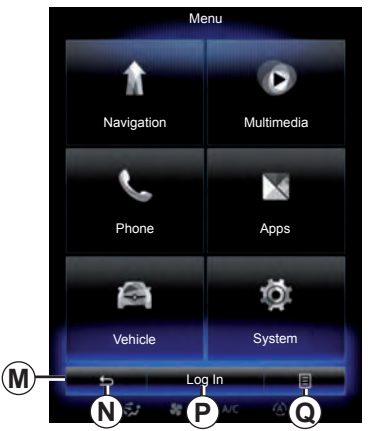

#### Menu screen

Depending on the menu, the  $\pmb{M}$  bar displays two or three buttons:

- N "Back" (always shown):
- pressing this button briefly takes you back to the previous screen;
- a long press on this button takes you straight back to the home page.
- *P* "Function": this button is dedicated to the screen's main action (it disappears or is greyed out if not active).

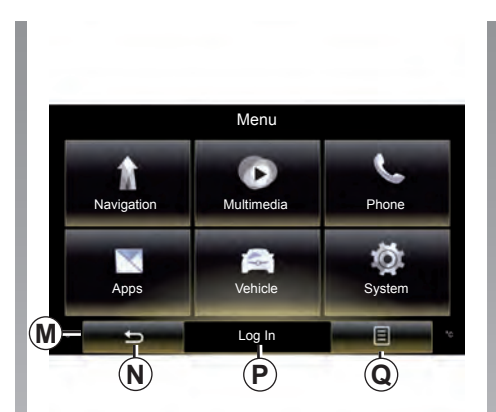

**Q** "Options" (button is greyed out if it is not active): this is used for accessing the pop-up menu.

For more information, see the user manual available in your system by pressing the pop-up menu button from the main menu screen, then "User manual".

#### **INTRODUCTION TO THE CONTROLS (1/5)**

#### **Screen controls 1**

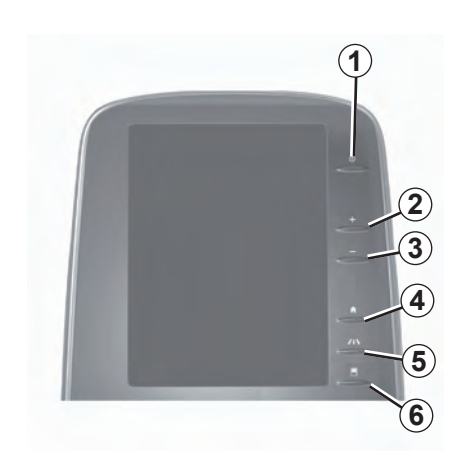

|   | Function                                                    |
|---|-------------------------------------------------------------|
| 1 | On/Off.                                                     |
| 2 | Volume up.                                                  |
| 3 | Volume down.                                                |
| 4 | Access to home pages.                                       |
| 5 | Access to the settings menu for driving assistance devices. |
| 6 | Access to the settings menu for the displays.               |

#### **INTRODUCTION TO THE CONTROLS (2/5)**

#### **Screen controls 2**

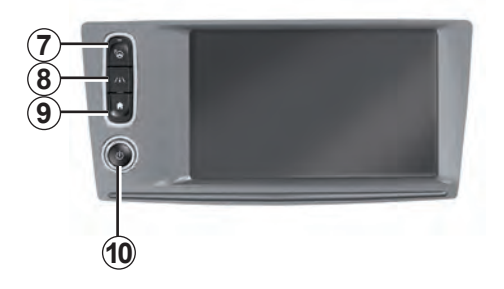

|    | Function                                                                                                    |
|----|----------------------------------------------------------------------------------------------------|
| 7  | Direct access to the Easy park assist function screen (for further infor-<br>mation, please refer to the section on «Parking aids»).                                          |
| 8  | Access to the driving assistance systems settings menu or access to the user settings.                                                                                        |
| 9  | Access to home pages.                                                                                                    |
| 10 | Short press: On/Off;<br>Press and hold (around 5 seconds): resetting of the system to the fac-<br>tory settings;<br>Rotate: adjust the volume of the source currently in use. |

#### **INTRODUCTION TO THE CONTROLS (3/5)**

#### **Screen controls 3**

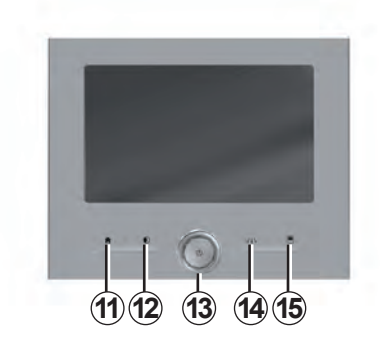

#### Screen controls 4

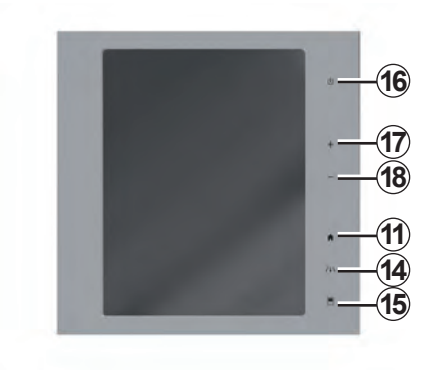

|    | Function                                                                                                    |
|----|----------------------------------------------------------------------------------------------------|
| 11 | Access to home pages.                                                                                                    |
| 12 | Press: contrast settings.                                                                                                    |
| 13 | Short press: On/Off;<br>Press and hold (around 5 seconds): resetting of the system to the fac-<br>tory settings;<br>Rotate: adjust the volume of the source currently in use. |
| 14 | Access to the driving assistance systems settings menu or access to the user settings.                                                                                        |
| 15 | Access to the settings menu for the displays.                                                                                                    |
| 16 | On/Off.                                                                                                    |
| 17 | Volume up.                                                                                                    |
| 18 | Volume down.                                                                                                    |

#### **INTRODUCTION TO THE CONTROLS (4/5)**

#### Remote control

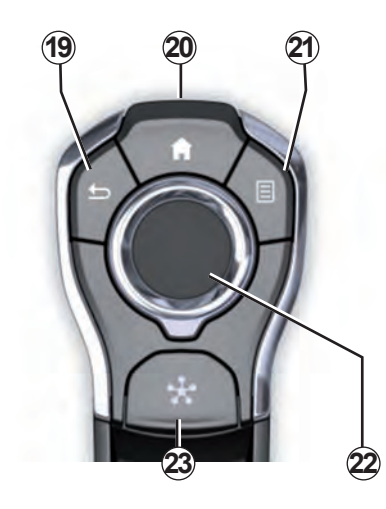

|    | Function                                                                                                    |
|----|----------------------------------------------------------------------------------------------------|
| 19 | <ul> <li>«Back» button:</li> <li>short press: go back to the previous menu;</li> <li>long press: go straight back to the home page.</li> </ul>                                                                                                    |
| 20 | Access to home pages.                                                                                                    |
| 21 | Access to the options menu (pop-up menu).                                                                                                    |
| 22 | <ul> <li>Switching:</li> <li>navigation in the selected area;</li> <li>up/down: move around the various areas of a menu (upper bar, central zone, lower bar);</li> <li>left/right: move around the various tabs of a menu.</li> <li>Rotate:</li> <li>move around the various elements of a zone;</li> <li>move around a list;</li> <li>adjust the scale (ZOOM mode).</li> <li>Press:</li> <li>confirm.</li> </ul> |
| 23 | Go to the Multi-Sense system menu.                                                                                                    |

#### **INTRODUCTION TO THE CONTROLS (5/5)**

#### Steering wheel control

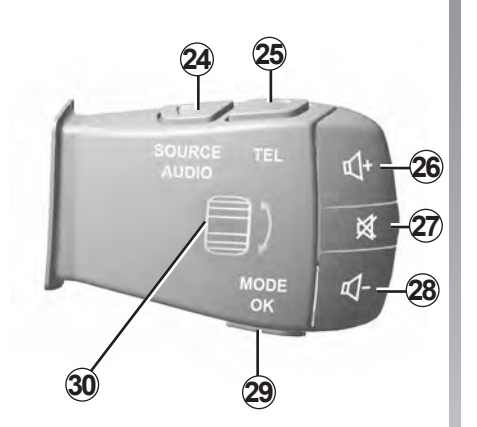

|    | Function                                                                                                    |
|----|----------------------------------------------------------------------------------------------------|
| 24 | Select the audio source.                                                                                                    |
| 25 | Access to telephone functions.                                                                                                    |
| 26 | Increase the volume of the source currently in use.                                                                                   |
| 27 | Radio mute on/off.<br>Pause/play an audio track.                                                                                      |
| 28 | Decrease the volume of the source currently in use.                                                                                   |
| 29 | Short press:<br>– Change radio mode (preset/list/frequency).<br>– Confirmation.<br>Long press: exit the lists (folders/audio tracks). |
| 30 | Browse the list of radio stations or audio tracks/directories.                                                                        |

#### **OPERATING PRINCIPLES (1/5)**

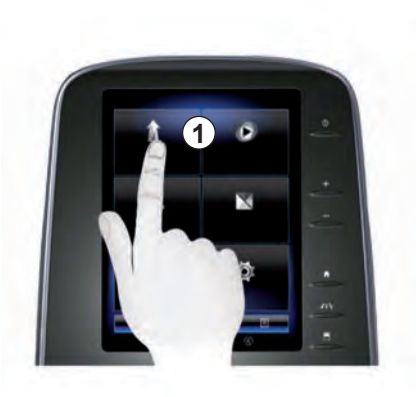

### Multifunction capacitive touchscreen 1

#### Navigating a menu

The touchscreen **1** grants access to the system functions. Touch the touchscreen **1** to open a menu or slide your finger from top to bottom to move from one page to another. A vertical scroll bar is displayed on the screen.

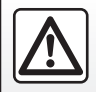

For safety reasons, carry out these operations when the vehicle is stationary.

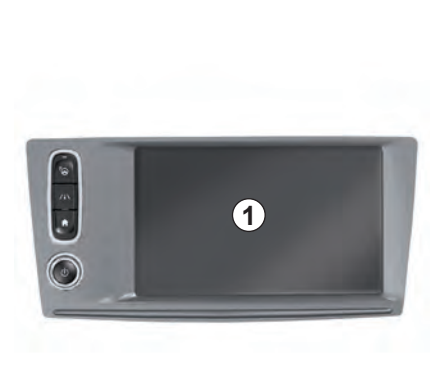

#### **Gesture interaction**

- Tap: touch a part of the screen with your finger and then take the finger off from the screen.
- Double tap: touch a part of the screen and then touch the same part again all within 1 second.
- Long tap: touch a part of the screen for 1 second or longer.

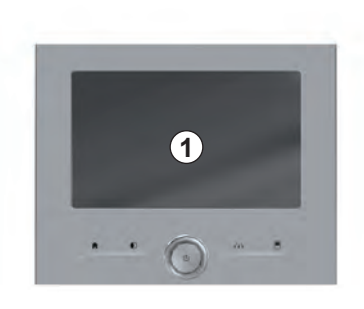

- Panning: touch the screen with a finger and swipe across the screen.
- Fast sweep ("swipe"): slide your finger quickly from one point to another.
- Drag and drop: touch a part of the screen for one second or longer while moving an object.
- Pinch in/out: bring your two fingers close or slide them apart on the screen.

#### **OPERATING PRINCIPLES (2/5)**

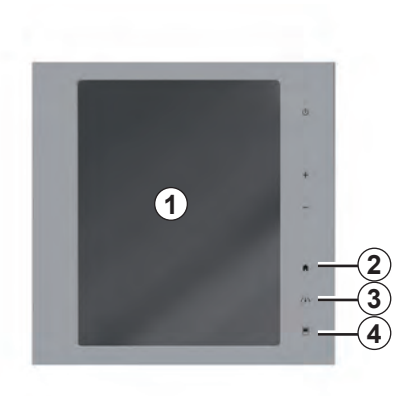

#### **Screen controls**

#### Shortcut to a menu

- 1: Multifunction capacitive touchscreen.
- 2: Go to the home pages.
- **3**: Go to the driving aids settings menu or go to the user settings menu.
- 4: Go to the display settings menu.
- 5: Go to the "Easy park assist" menu.

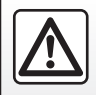

For safety reasons, carry out these operations when the vehicle is stationary. A video shows a demonstration on how to use the multimedia system and its touchscreen. With the vehicle at a standstill, press "Menu" on the home screen, then press the pop-up menu button and "About".

5

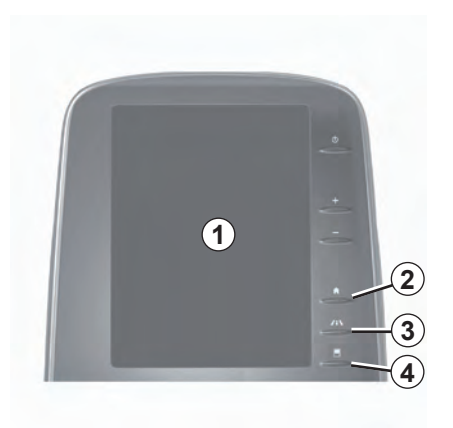

Videos show demonstrations on how to use:

- the touchscreen;
- the Multi-Sense;
- driving aids.

With the vehicle at a standstill, press the relevant pop-up menu button, then "About".

#### **OPERATING PRINCIPLES (3/5)**

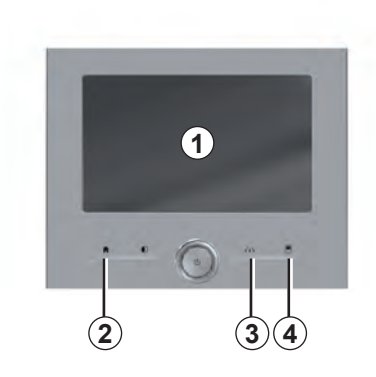

#### **Screen controls**

#### Shortcut to a menu

- 1: Multifunction capacitive touchscreen.
- 2: Go to the home pages.
- **3**: Go to the driving aids settings menu or go to the user settings menu.
- 4: Go to the display settings menu.

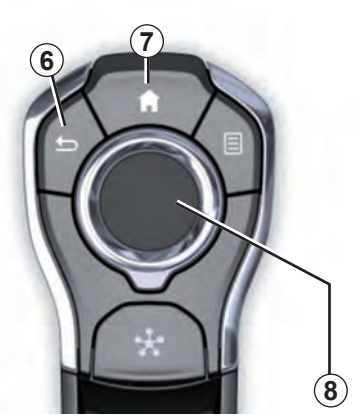

#### **Central control**

#### Navigating a menu

Use the joystick **8** to move around the different screens:

- Move the joystick *8* up or down to move around the different areas of the screen (upper bar, central zone, lower bar);
- turn the joystick 8 to search the list or zoom in/out map;

- press the joystick 8 to open the selected element;
- in the tabs menus, move the joystick *8* left or right to switch from one tab to another.

#### Confirming/cancelling a selection

Press the joystick 8 to confirm a change.

Press the button **6** to cancel your choice and return to the previous menu.

Press the button **7** to go back to the home page.

#### **OPERATING PRINCIPLES (4/5)**

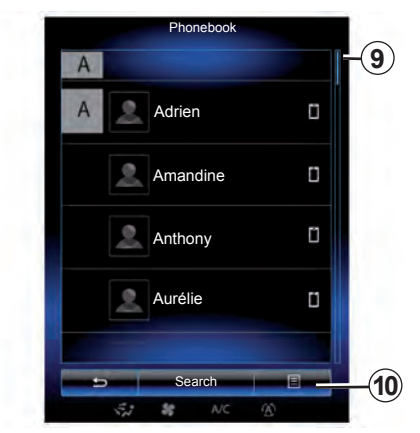

#### Scroll bar

The bar **9** shows the position of the current screen in the page. Sweep the touchscreen up or down to scroll through the list and move around the page.

#### Pop-up menu

Available from most system menus, the pop-up menu **10** grants access to submenus (delete favourites, change current navigation itinerary, settings, etc.).

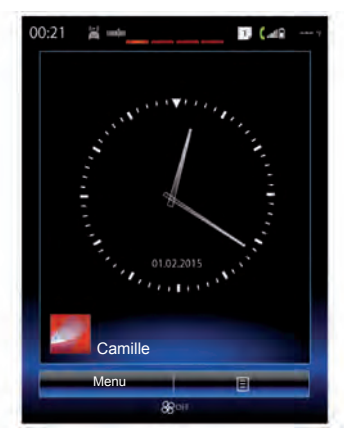

### Introduction to the home pages

The home pages are the default screens for your multimedia system. Your system has four home pages, three of which can be personalised. Move from one page to another by sliding your finger ("swiping") horizontally.

These home pages are made up of a certain number of widgets to functions such as the navigation, the radio, etc.

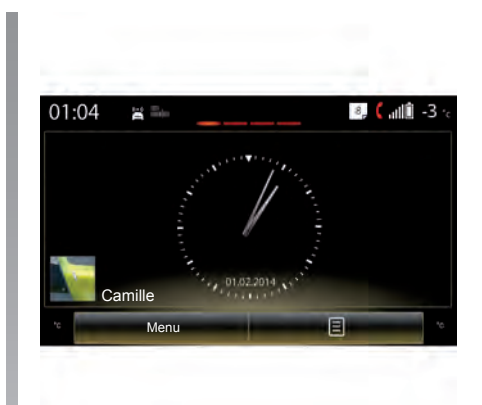

These widgets grant you direct access to the main screen for the function or, in certain cases, enable you to directly control them from one of the main screens (change the radio station, for example).

For a description of the home page, please refer to the "General description" section.

**Note:** You can change the configuration of the home page. Please refer to the "Add, manage widgets" section for further information.

#### **OPERATING PRINCIPLES (5/5)**

### Introduction to the main menu

To access the main menu, press "Menu" from the home page. The system is made up of six major sections, all of which can be accessed from the main menu:

- the "Navigation" function includes all the satellite guidance functions, road maps and traffic information;
- the "Multimedia" function enables the management of radio, audio and video playback;
- the "Phone" function is used to pair the system to one or more mobile phones and to use the hands-free mode;
- the "Application" includes applications and the online R-Link Store store;
- the "Vehicle" function includes the management of certain equipment such as the reversing camera, Driving Eco<sup>2</sup>, etc.;
- the "System" function is used for adjusting various settings on the multimedia system, e.g. display, language, etc.

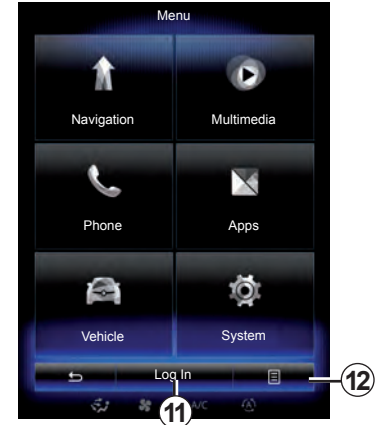

### Connect your multimedia system

Activate your connected services by pressing button *11* to obtain the applications from the R-Link Store.

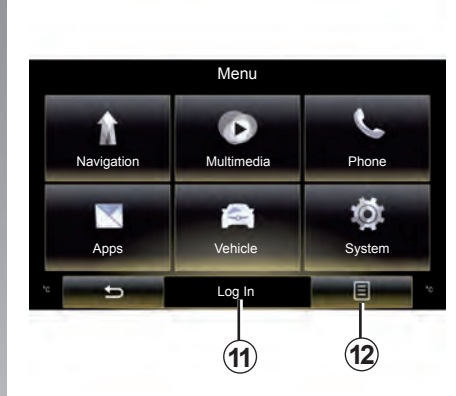

## Presentation of the instructions provided with your multimedia system

You can view the instructions for your "R-Link 2" multimedia system from the multimedia screen by pressing the button **12**, then "User manual".

#### ON/OFF (1/2)

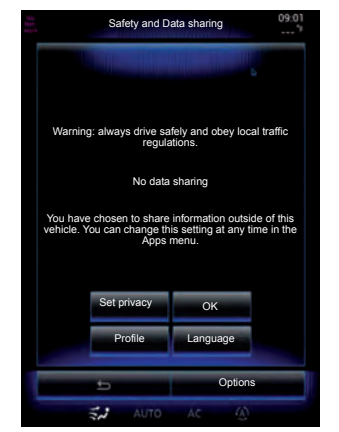

#### Switching on

The multimedia system switches on automatically when the ignition is switched on. In other cases, press the on/off button.

At start-up, the system enables you to set certain functions:

- Press "Set privacy" to allow or reject applications to share data related to your journey.
- Press "OK" to allow data sharing.

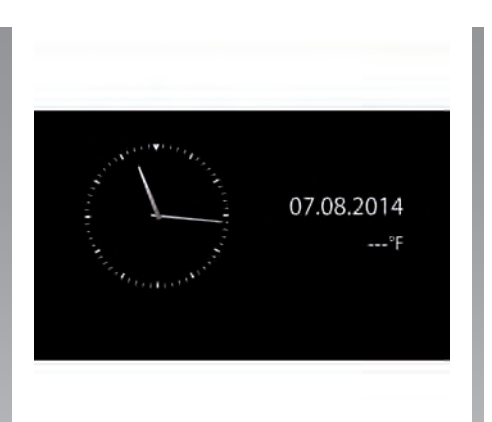

- Press "Profile" to change the user profile.
- Press "Language" to change the system language.

#### Switching off

With the ignition off, the system is deactivated automatically when the driver's door is opened.

With the ignition on, press the On/Off button on your multimedia system.

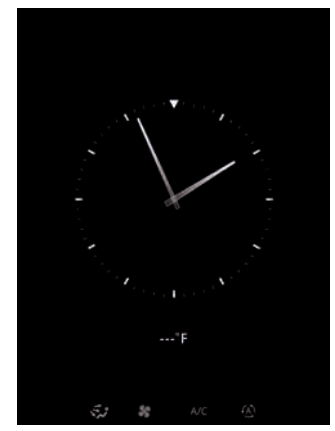

#### **Clock/temperature screen**

This screen is displayed when the driver's door is opened, before the ignition is switched on.

It can also be displayed when the system is stopped: with the ignition on, press the on/off button on your system. The system then stops the guidance and turns the sound off.

A screen showing the time is displayed.

#### ON/OFF (2/2)

#### Resetting the system

You can reset all system settings and/ or delete all personal data. To do this, from the main menu, select "System", "General reset", the press "Yes" to confirm. The system is reset.

**Note:** to reset all system settings, select "System" from the main menu, then press the pop-up menu button, followed by "General reset".

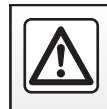

For safety reasons, carry out these operations when the vehicle is stationary.

#### ADD, MANAGE WIDGETS (1/2)

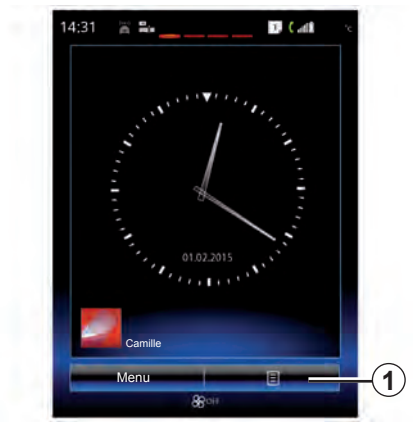

The home pages are the default screens for your multimedia system. Your system has four home pages, three of which are customisable, including a number of widgets leading to functions, such as navigation, radio, etc.

You can change the configuration of the home page by adding widgets.

Press on the home page widget to directly access the main screen for the function or, in certain cases, directly control them from one of the main screens (changing the radio station, for example).

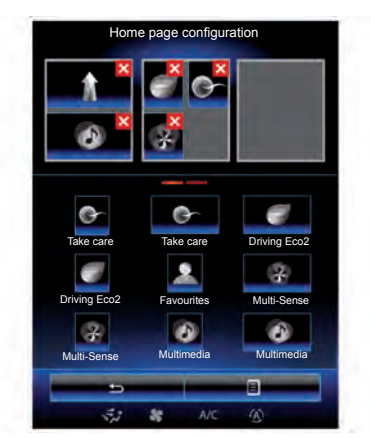

#### Add widgets

From the home page, press *1* then select "Change home pages" from the list.

#### Add a widget

Press and hold your finger on the widget to be added, then slide and drop it to the location of your choice at the top of the screen.

When user profile changes, the widget layout is also changed accordingly.

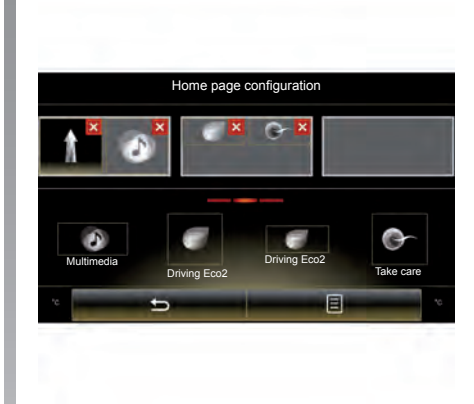

### Customising the "Favourites" widget

Press on the "Favourites" widget on the home screen to add a new contact (telephone number and/or address) or to select a contact from your phonebook (only if your phone is connected). You can then call this contact directly or go to the address given for this contact using this shortcut.

#### ADD, MANAGE WIDGETS (2/2)

#### **Delete widgets**

To delete a widget, press "X" at the top right of this latter. A confirmation message is displayed on the screen. Press "yes" to confirm the deletion.

There are two sizes of widget (small and big). Some applications may only have one size. The number of widgets displayed on the home screen may vary depending on the format of the multimedia screen.

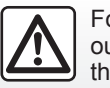

For safety reasons, carry out these operations when the vehicle is stationary.

#### **USING VOICE RECOGNITION (1/8)**

#### Introduction

Your multimedia system has a voice recognition system that enables you to control certain functions by voice while keeping your hands on the steering wheel.

#### Activation

To activate the voice recognition system, press the voice recognition button [233) in your vehicle.

#### Main voice commands

"Main menu": return to the main voice recognition screen.

"Repeat": replay the last phrase said by the system.

"Exit": exit the voice recognition menu.

"Help": get voice information for each system screen, as well as the possible functions.

"Next page" / "Previous page" / "First page" / "Last page": browse through the voice recognition lists.

| Voice  | menu    |  |  |  |
|--------|---------|--|--|--|
| Desti  | nation  |  |  |  |
| Ra     | dio     |  |  |  |
| Phone  |         |  |  |  |
| Mya    | apps    |  |  |  |
|        |         |  |  |  |
| Leave  | Help    |  |  |  |
| 5,1 88 | A/C (A) |  |  |  |

#### Voice recognition menu

From the main voice control menu, you can use the voice command to control the following functions:

- "Destination";
- "Radio";
- "Media";
- "Phone";
- "My apps".

The functions shown in blue on the screen are valid commands understood by the multimedia system.

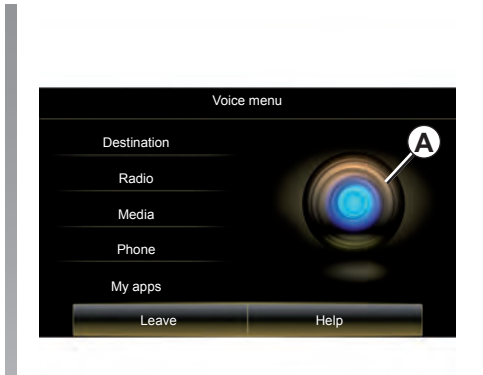

**Note:** the position of the voice recognition button varies. To find out more, please see your driver's handbook.

#### Voice recognition indicator A

The voice recognition indicator A is made up of colour markers and a central icon.

The greyed out functions on the multimedia system screen indicate that they are not usable.

#### **USING VOICE RECOGNITION (2/8)**

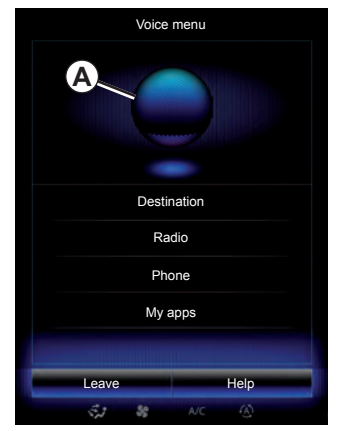

#### **Colour markers**

The colour of indicator **A** reflects the user's voice power level:

- Blue marker 1: low;
- Mixed three kinds of blue marker 2: middle;
- Green colour added marker 3: good;
- Top red colour marker 4: the user's voice is too loud and the system may interpret the command incorrectly. Users should preferably aim to be between markers 2 and 3.

| Voice r     | nenu |
|-------------|------|
| Destination | A    |
| Radio       |      |
| Media       |      |
| Phone       |      |
| My apps     |      |
| Leave       | Help |
|             |      |

#### **Central icon**

Depending on the system status, different indicators **A** or a bar can be displayed:

- icon 5: the system is ready to receive your voice command;
- icon 6: the system is giving you information through its synthetic voice.
- icon 7: the system is processing the user's request.

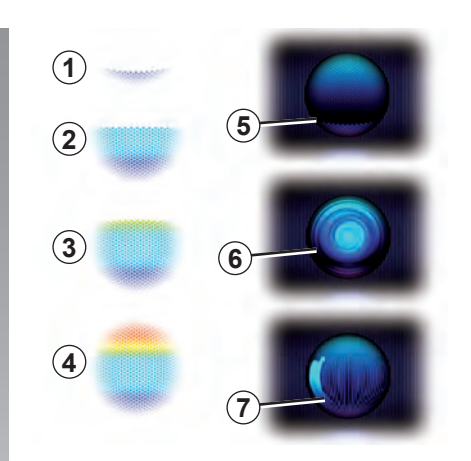

Speak loudly and clearly. Use the voice recognition indicator to optimise voice recognition.

#### **USING VOICE RECOGNITION (3/8)**

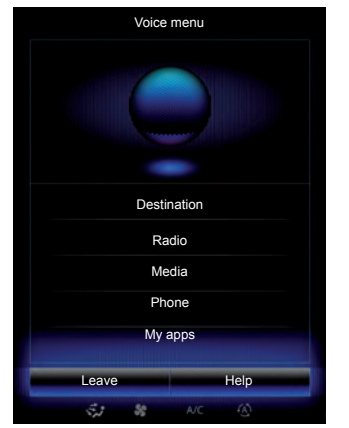

### Controlling navigation with voice recognition

There are several methods available to enter a destination using the voice control included with your multimedia system.

To do this:

- press the voice control button to display the main voice control menu;
- say "Destination" after the beep, then use one of the following methods.

| New address   |              |      | ۲ |
|---------------|--------------|------|---|
|               |              |      |   |
|               |              |      |   |
| Eg: 221B Bake | r Street, Lo | ndon | 米 |
|               |              |      |   |
| Change t      | ne countr    | y —  |   |
|               |              |      |   |
|               |              |      |   |
|               |              |      |   |
| Back          |              | Holp |   |
| Back          | 4.10         | Help |   |
| 57 58<br>57   |              |      |   |

#### "Destination"

To enter a full address using voice control:

- Say "Address" after the second beep, then dictate your full destination address (number, street name, town or city);
- the system will give you the address it has understood - confirm your destination to begin guidance.

#### "Previous destinations"

To retrieve an address already entered using voice control:

- say "Previous destinations" after the second beep, then select your destination;
- the system will give you the address it has understood - confirm your destination to begin guidance.

**Note:** When using voice recognition, always wait for a beep before speaking.

**Note:** When you enter an address, you can change country as long as this country is supported by the system's language.

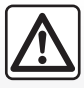

### Precautions regarding navigation

Use of the navigation system does not in any way replace the responsibility or vigilance of the driver when driving the vehicle.

#### **USING VOICE RECOGNITION (4/8)**

#### "Address book"

To retrieve an address saved in he address book using voice control:

- say "Address book" after the second beep, then select your destination;
- the system will give you the address it has understood - confirm your destination to begin guidance.

#### "Home"

To retrieve your home address using voice control:

- after the second beep, say "go home";
- the system will indicate your pre-recorded home address. Confirm your destination to begin guidance.

**Note:** To use the "go home" voice function, you have to save a home address. For further information on saving a home address, please refer to the section on "Navigation settings".

#### "Work"

To retrieve your work address using voice control:

- after the second beep, say "go to work";
- the system gives your pre-recorded work address. Confirm your destination to begin guidance.

**Note:** To use the "go to work" voice function, you have to save a work address. For further information on saving a work address, please refer to the section on "Navigation settings".

#### Multimodality

Multimodality enables the user to complete an address or a telephone number, using voice control, which was entered using the multimedia screen, and vice versa.

#### Use

When you start to enter an address using the multimedia system keypad:

- press the voice control button;
- complete the address after the beep (for example if you have entered your destination city, the system will ask you for the street name and number).

#### **USING VOICE RECOGNITION (5/8)**

#### "Points of interest"

To enter a point of interest using voice control:

- press the voice control button to display the main voice control menu;
- say "Destination" after the beep;
- after a second beep, say "Points of interest";
- the system allows you to search for a point of interest by:
  - name (on the route);
  - location (e.g.: near your current position, in a particular town, etc.);
  - preset type (e.g.: a service station along the route, a car park close to your destination, etc.).
- Say the required method then confirm your choice to start guidance.

For further information about using points of interest, please refer to the section on "Entering a destination".

### Using favourites with voice recognition

The favourite contacts added to your home pages with a saved telephone number or address can be called directly using voice recognition. To do this:

- press the voice control button to display the main voice control menu;
- say "Display my favourites" after the beep.

The system displays the saved favourite(s).

 Say the "favourite" you want to use (e.g.: if the "Favourites" saved is "Jane", say "Call Jane" or "Go to Jane").

### Controlling radio with voice recognition

You can activate the radio using the voice control included in your multimedia system. To do this:

- press the voice control button to display the main voice control menu;
- say "Radio" after the beep, then the radio band you wish to listen to (FM or AM):
  - "FŃ";
  - "AM";
  - "DR".
- State the frequency (e.g.: "Listen to 94.4") or your choice of search mode to find a radio station: stations (not available for AM) or "Presets" (e.g.: "Listen to preset 1");

To change the band while listening, say "change band" in the radio menu.

#### **USING VOICE RECOGNITION (6/8)**

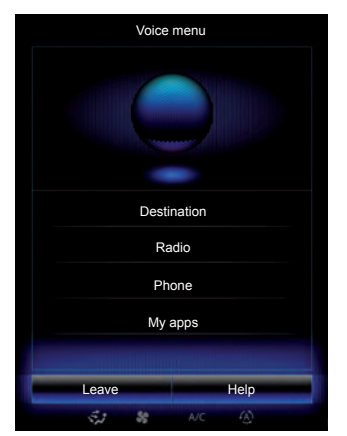

### Controlling multimedia with voice recognition

You can launch audio media (an audio track, playlists, etc.) using the voice control included with your multimedia system. Possible auxiliary audio sources are:

- "USB-1" (USB port);
- "USB-2" (USB port);
- "SD" (SD card);
- "CD" (audio CD or MP3);
- "AUX-1" (Jack socket);
- "AUX-2" (Jack socket).

To do this:

- press the voice control button to display the main voice control menu;
- say "Media" after the beep;
- say the auxiliary audio source you wish to use, then the file to play/open (e.g.: "Songs", "Playlists", etc.).

Depending on the selected source, the following functions can be accessed:

- search for and play music by artist name, song, album, playlist, podcast, genre or file;
- play the next/previous track;
- shuffle playback/play all.

To display the requested media/file on the multimedia system screen, say "display" before saying the filename to play/open.

To play a song and exit the voice recognition menu, say "play" before saying the song title or artist name. To change the audio source, say "change source" from the "Media menu".

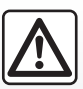

### Precautions regarding navigation

Use of the navigation system does not in any way replace the responsibility or vigilance of the driver when driving the vehicle.

#### **USING VOICE RECOGNITION (7/8)**

### Using a telephone with voice recognition

It is possible to call a number or a contact using the voice control included with your multimedia system. To do this:

- press the voice control button to display the main voice control menu;
- say "Phone" after the beep;
- state the contact name you wish to call, or dictate the telephone number you with to contact.

**Note:** You are recommended to dictate the numerals either one by one or two by two.

 The system displays the stated number, say "Call" to call the number or "Delete"/"Start again" to dictate a different number.

| House number - Co | ontinue | ÷      |  |  |  |
|-------------------|---------|--------|--|--|--|
| 11                |         | Delete |  |  |  |
| C                 | all     |        |  |  |  |
| Start again       |         |        |  |  |  |
|                   |         |        |  |  |  |
| Back              |         | Help   |  |  |  |
| \$\$ \$\$         |         |        |  |  |  |

Using the voice control function, it is also possible to:

- view the call log;
- read an "SMS";
- call your voicemail.

To do this:

- press the voice control button to display the main voice control menu;
- say "Phone" after the beep;
- state the name of the function displayed on the screen that you wish to use, then follow the instructions.

#### Multimodality

Multimodality enables the user to complete an address or a telephone number, using voice control, which was entered using the multimedia screen, and vice versa.

#### Use

When you begin entering a telephone number using the multimedia system keypad:

- press the voice control button;
- complete the telephone number using your voice or say "Call" after the beep if you have already entered the full number and wish to launch the call.

#### **USING VOICE RECOGNITION (8/8)**

### Launch an application using voice recognition

You can launch an app using the voice control included with your multimedia system. To do this:

- press the voice control button to display the main voice control menu;
- say "My apps" after the beep;
- state the name or number (displayed in front of the app name) of the app you wish to run to start using it immediately.

#### "Help"

To find out more about using voice functions:

press the voice control button, then say "Help".

The system displays a number of help categories on the screen.

- Select the required function.

The "Help" function is available at all times. For example, if you wish to find the "Phone" on the screen and you say "Help", the help voice will assist you in using the function.

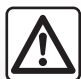

### Precautions regarding navigation

Use of the navigation system does not in any way replace the responsibility or vigilance of the driver when driving the vehicle.

### Navigation

| Map                  | 2.2  |
|----------------------|------|
| Enter a destination. | 2.6  |
| Traffic              | 2.13 |
| ltinerary            | 2.15 |
| Navigation settings  | 2.19 |
|                      | 2.1  |

#### MAP (1/4)

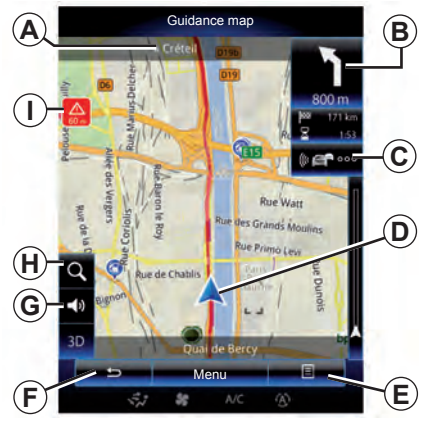

#### Map key

- **A** Name of the next main road or road sign information, if applicable.
- **B** Remaining distance to travel and indication of the next manoeuvre.
- C Traffic information icon.
- D Current location.
- E Pop-up menu.
- **F** Back to previous screen or back to navigation menu.
- **G** Activate/deactivate the guidance instructions.

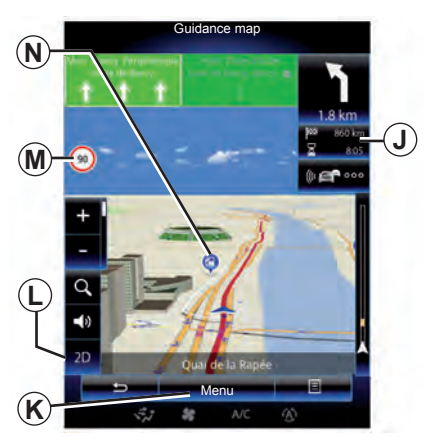

- *H* Zoom, touch the magnifying glass to display the zoom in and out buttons.
- *I* Speed limit exceeded sign.
- J Journey information such as arrival time, total distance remaining and the possibility of reaching your destination (green flag or red flag with lightning symbol) / Route summary.
- K Back to navigation main menu.
- L 2D/3D mode.

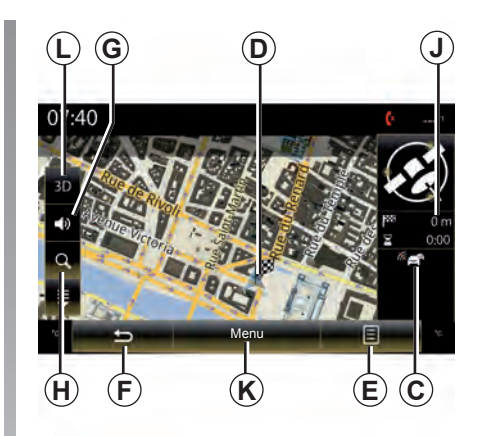

*M* Sign giving the speed limit (the speed given depends on the unit chosen). For more information on the choice of units, please see the "System" section.

#### Map icons

The navigation system uses icons  $\boldsymbol{N}$  to display points of interest (POI).

#### MAP (2/4)

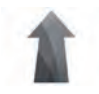

"Navigation" Menu

From the home screen, press "Menu" then "Navigation" to access the "Map" menu.

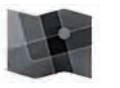

"Map"

Slide your finger across the touchscreen to move around the map.

### Pop-up menu: with no action on the map

Press the pop-up menu button to access the following menus:

- "Traffic map";
- "Route" or "Itinerary":
- "Map";
- "Where Am I?" or "GPS status";
- "Stop guidance".

#### "Traffic map"

Select the "Traffic map" to view the current status of traffic on the map.

#### "Route"

Select "Route" to access the options below:

"Type of route"

You can change the route calculation criteria («Fast», «Short», «Economical»).

You can also select the default route planning method when calculating the route. To do this, press the pop-up menu from the "Map" menu, select "Route" then "Type of route".

**Note:** the functions described above may vary.

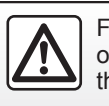

For safety reasons, carry out these operations when the vehicle is stationary. You can choose the following methods:

 «Fast»: this method shows the quickest possible route based on your route preferences. This calculation method avoids residential areas and minor roads where possible.

 «Short»: this method shows the shortest possible route. It also tries to avoid residential areas.

 «Economical»: this route combines the benefits of the previous two methods. The navigation system calculates as if it were calculating the fastest route, but it also takes other roads in order to save fuel.

#### MAP (3/4)

#### **Route preferences**

The route preferences are restrictions which affect the route calculation.

You can activate or deactivate the following elements in the Route menu:

 "Motorways": whether to include or exclude motorways along the route.

 "Toll roads": whether to include or exclude roads where you have to pay tolls using toll gates or similar solutions.

 "Period charge": whether to include or exclude roads along the route which have a periodic charge valid for a certain amount of time.

 "Ferries": whether to include or exclude ferries (including autorail trains) along the route.

- "Car shuttle train": whether or not to include rail freight (transportation by rail) along the route.

 "Unpaved roads": whether to include or exclude unpaved roads along the route.

#### "Map"

This menu lets you set the following items:

- "Route summary": when activated, this function allows users to zoom out and get an overview of your surroundings when an upcoming manoeuvre is some distance away. When you are approaching the next change of direction the system returns to the normal view mode.

- "Viewpoint": select the required view during navigation (Low, Normal or High).

 "Map colour": choose the display mode for the required map (Auto, Day or Night).

- "Vehicle gallery": you can change the default position marker. Scroll through the different markets (3D vehicles) by pressing the left and right arrows located at the top of the screen. To select a marker, press "Back" below the required vehicle.

 "Landmarks": when activated, the map shows 3D landmarks, 3D artistic representations or 3D block representations of prominent or well-known sites.

 "Buildings": when activated, the map shows 3D town/city models, 3D artistic representations or 3D block representations of all urban buildings including the actual building size and position on the map.

- "Elevations": when activated, the map shows a 3D representation of the surrounding area.

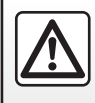

For safety reasons, carry out these operations when the vehicle is stationary.
# MAP (4/4)

- "Place markers".

Select which places to show on the map while navigating. Too many markers make the map crowded, so it is better to keep as few as possible.

Select "Show all/Hide all" to display or hide all locations categories;

Press the location category name to open a list of subcategories.

Check or uncheck the checkbox next to a category to display or hide it.

#### "Where Am I?"

This menu shows detailed information about the current position: coordinates and address details.

#### "Stop guidance"

Press this control to cancel the active route.

# Pop-up menu: with action on the map

Slide your finger on the touchscreen to move around the map and so have access to other functions of the pop-up menu:

- "Traffic map";
- "Places around cursor";
- "Add to address book";
- "Information";
- "Show cursor position".

### "Traffic map"

Select "Traffic map" to view the current status of traffic on the map.

#### "Places around cursor"

This function enables you to find points of interest around the selected position. You can search, filter, sort and view all the results found by the multimedia system on the map.

#### "Add to address book"

This function allows you to save the selected position in the address book.

#### "Information"

This function enables you to fund details (address, latitude and longitude) on the selected position.

#### "Show cursor position"

This function allows you to return to the position of the cursor when you move around the guidance map.

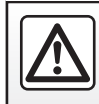

# **ENTERING A DESTINATION (1/7)**

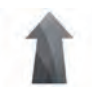

"Navigation" Menu

From the home screen, press "Menu", then "Navigation" to access the following menus:

- "Destination";
- "Itinerary";
- "Traffic";
- "Map";
- "Settings".

For more information about the navigation software, press the pop-up menu button from the "Navigation" menu screen, then "Version".

For more information, see the user manual available in your multimedia system by pressing the pop-up menu button from the "Navigation" menu screen, then "User manual".

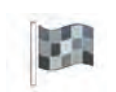

#### "Destination"

The "Destination" menu offers you several ways to enter a destination:

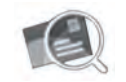

"Address"

This item allows you to enter all or part of the address: country, city, street and number.

When using it for the first time, the system will ask you to choose the destination country.

Enter the town/city name or a postcode using the digital keypad.

The system suggests several town names.

- Press the town/city name displayed on-screen to confirm your selection.
- Access the full list corresponding to your search.

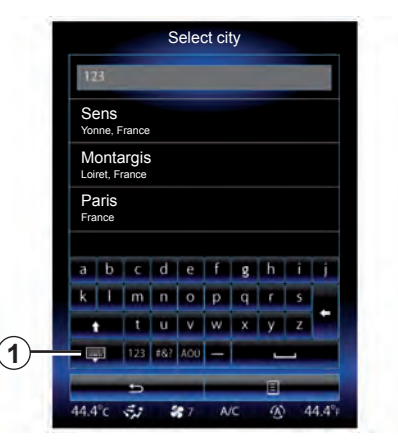

**Note:** you can hide the numeric keypad to display the full results list by pressing **1**.

- Select the town or city.
- Do the same actions for the "Street" and "House number" fields.

# **ENTERING A DESTINATION (2/7)**

**Note:** The system will store the last towns/cities entered in its memory. You can directly select one of these towns.

**Note:** Only addresses known to the system through the digital map are authorised.

**Note:** The system displays the country and town/city corresponding to your final destination by default. You can directly enter the street name if the requested destination is in the same town/city as the final destination entered.

# Using voice recognition to enter an address

From the "Destination" and "Itinerary" screens, press the voice recognition button, then state a town/city, street name and/or number after the beep.

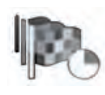

"Previous destinations"

This menu enables you to select a destination from the list of addresses last used. These are automatically stored.

From the "Navigation" menu:

- select "Destination" then "Previous destinations".
- From the list of stored destinations, select an address to start navigating.

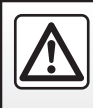

# ENTERING A DESTINATION (3/7)

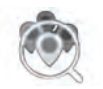

"Points of interest"

A point of interest (POI) is a service, establishment or even a tourist area close to a location (start point, destination city, en route, etc.).

Points of Interest are listed by category: restaurants, museums, car parks, etc.

Select "Destination" from the "Navigation" menu, then "Points of interest" to select a destination from the points of interest.

"Name search"

A list is displayed in which you can consult all POIs found along the route (if there are any) or around your current position. You can filter the list of POIs using the keypad. Select a POI from the list of results or enter the name/type of POI that you want to look for using the keypad. "Location search"

This function enables you to search for POIs in a town/city or along a route, by selecting a point of interest from a list or by typing it using the keypad.

Select the search area from among the following categories:

– "In a city";

"Nearby";

"Along Route" (if there are any);

"Near destination" (if there are any).

After selecting a search area, the screen displays the POIs available by category ("AII", "Airport", "Automobile", etc.).

Select a category.

All POIs in this category are displayed in a search area. Select the desired POI to start guidance.

#### Categories

(service station/car park/restaurant/accommodation)

Search for points of interest by selecting categories from the "Points of interest" menu.

On this screen, you can launch a quick search using four types of preset POIs:

– "Petrol Station" along a route, if there are any.

- "Parking" near the destination, if there are any.

- "Restaurant" along a route, if there are any.

- "Accommodation" near the destination, if there are any.

If you currently do not have a route or destination, these POIs are searched around your current or last known position.

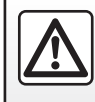

For safety reasons, carry out these operations when the vehicle is stationary.

### **ENTERING A DESTINATION (4/7)**

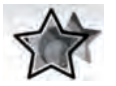

"Favourites"

This menu allows you to select a destination stored previously in your multimedia system. Thus, you have access to the following functions:

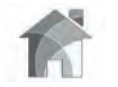

"Home"

This menu can be used to start navigating your way home. When you select "Home" from the "Favourites" menu for the first time, the system asks you to store your home address by selecting "GPS position", "Address", "Address book", etc. Select the way in which you wish to enter your home address, then confirm.

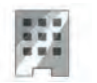

"Work"

This menu can be used to start navigating towards your work location.

When you select "Work" from the "Favourites" menu for the first time, the system asks you to save the address of your place of work by selecting GPS position, Address, Address book, etc.

Select the way in which you wish to enter your home address, then confirm.

Note: to reset the home or work address, press pop-up menu button from the "Favourites" menu, then press "Reset home address" or "Reset work address".

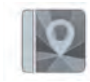

"Address book"

You can save addresses in the address book and use them as a destination at a later time.

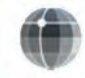

"Coordinate"

This function allows you to define a destination using coordinates (latitude and longitude).

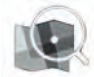

"On Map"

This function enables you to define a destination from a point you have selected on the map.

From the "Navigation" menu, select "Destination", then "On map".

# **ENTERING A DESTINATION (5/7)**

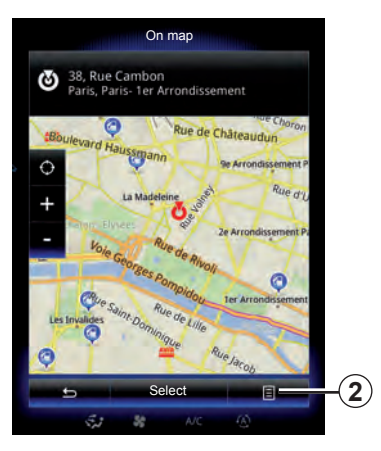

Move around the map to position the cursor on your destination, then confirm by pressing "Select": the system calculates the route.

### Pop-up menu 2

Select a destination as described previously and then press **2** to access the following functions:

- "Places around the cursor";
- "Add to address book";
- "Information".

#### "Places around cursor"

This function enables you to find points of interest around the selected position. You can search, filter, sort and view all the results found by the system on the map.

#### "Add to address book"

This function allows you to save the selected position in the address book.

#### "Information"

This function enables you to fund details (address, latitude and longitude) on the selected position.

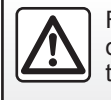

For safety reasons, carry out these operations when the vehicle is stationary.

### Confirming the destination

Once your destination information has been entered, the system displays a route summary for confirmation. Press "Select" at the bottom of the screen to confirm. The system will make the calculation.

**Note:** The calculation criteria can be modified in the route settings.

At the end of the calculation, the system displays a navigation summary.

**Note:** If you do not touch the screen, this page will close after ten seconds and guidance will start automatically.

To confirm your destination and activate guidance, press button "Go".

# **ENTERING A DESTINATION (6/7)**

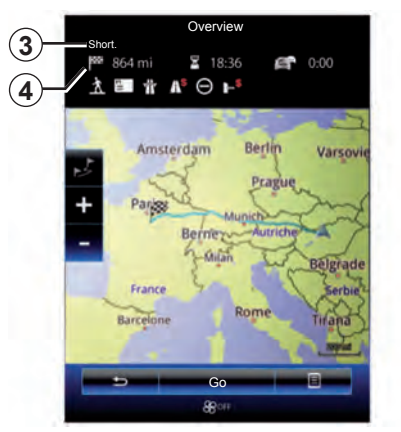

### **Route summary**

The screen has two areas:

- Zone 3 shows the calculation method used;
- the journey zone 4 shows a route summary (distance, journey time, traffic and restrictions affecting your journey).

To start guidance to your destination, press the "Go" button at the bottom of the screen.

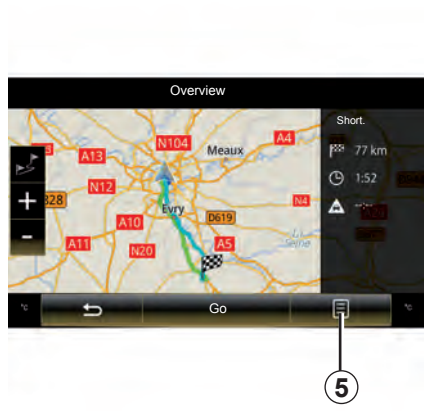

### Pop-up menu 5

Press **5** before the end of the ten second period to access the following menus:

- "Route Alternatives";
- "Itinerary";
- "Route";
- "Simulate route";
- "Add route to address book".

#### "Route Alternatives"

This option allows you to change the route calculation methods from the following three proposals (to the right of the screen):

- "Fast"
- "Economical";
- "Short".

#### "Itinerary"

In the upper part of the screen there are three tabs ("Normal", Road list, and "Summary") enabling you to preview the route to your destination.

# **ENTERING A DESTINATION (7/7)**

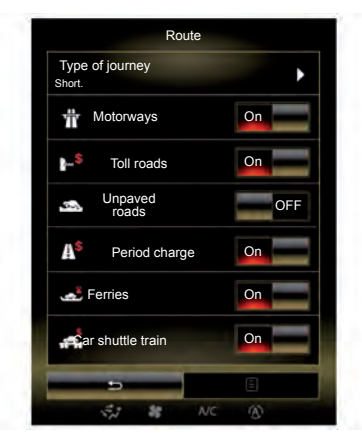

#### "Route"

"Route Planning Method"

This function allows you to change the route calculation method. By choosing a route calculation method, you also define this route calculation method by default for your nearby destinations.

To understand the various methods for calculating the route, please refer to the section on "Map".

Route preferences

The route preferences are restrictions which affect the route calculation. For further information, please refer to the section on "Map".

#### "Simulate route"

This function enables the route you will be taking to be simulated up to destination. Press "Control" to display the control bar.

The control bar permits the following functions:

- fast backward;
- fast forward;
- pause;
- playing speed.

#### Latest map guarantee

Once your new vehicle has been delivered, you will have a limited time in which to update the map for free. Once this time has elapsed, you will need to pay for updates.

For further information, please contact an Authorised Dealer of brand.

Updates (especially of maps) are published regularly. In some cases, it is possible that roads alter and that the mapping is not yet up to date.

# TRAFFIC (1/2)

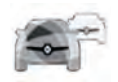

# "Traffic" Menu

From the home screen, press "Menu", "Navigation" then "Traffic" to access updated road and traffic information from the best local sources.

"Traffic" uses information broadcast over TMC (Traffic Message Channel) on the FM band. This service indicates events in the form of dots on the map. It covers the main routes.

### **Traffic settings**

Press the pop-up menu button, then "Settings" to access the following settings:

#### "Traffic"

Activate this option to enable the TMC receiver to get road and traffic information in real time. The rest of the options below are all related to the TMC function and are available only if the receiver is activated.

#### "Online traffic"

Activate this option to receive road and traffic information online in real time.

**Note:** You require a paid subscription for this function.

#### "Detour"

Activate this option to enable the navigation system to use traffic information in real time to calculate your route.

If incidents are affecting your route, the navigation system may suggest a diversion.

You can choose the period of delay from which you wish the system to suggest a diversion.

The system can, depending on your selection, either suggest the diversion or follow it automatically.

#### "Event types"

Select this option to open a list of traffic incident types. For each type of incident:

- press On on line Consider event so that the system takes into account each incident of the type selected when calculating the route.
- press "On" on line "Visible" to show the incident on the route.

The availability of the "Traffic" services may vary.

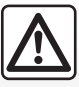

# Precautions regarding navigation

Use of the navigation system does not in any way replace the responsibility or vigilance of the driver when driving the vehicle.

# TRAFFIC (2/2)

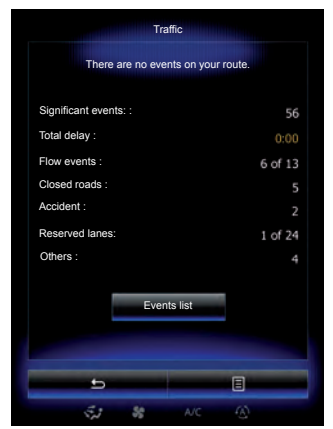

### **Traffic display**

The navigation system indicates traffic incidents:

- with an alternate color on the map;
- by displaying traffic icons on the map.

A traffic icon is displayed on the navigation screen to show you whether traffic incidents are announced. When an incident occurs on your route, an icon indicates the type of upcoming incident on your route.

#### Traffic event summary

Press the "Traffic" icon to display a summary of the various incidents appearing along your route.

#### **Traffic event list**

Press "Events list" on the incident summary screen to view all the incidents affecting your route. Tap the traffic category you are interested in.

#### Traffic incident details

Press on one of the items in the list to view details and to display the relevant section of route on the map.

Select "More" to display current traffic conditions on the map.

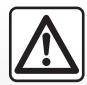

# Precautions regarding navigation

Use of the navigation system does not in any way replace the responsibility or vigilance of the driver when driving the vehicle.

# **ROUTE (1/4)**

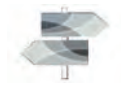

"Itinerary" Menu

From the home screen, press "Menu", "Navigation" then "Itinerary" to access the following menus:

- "Edit route";
- "Stop guidance";
- "Traffic on route";
- "Avoidances";
- "Overview";
- "Route";
- "Simulate route";

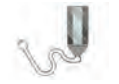

"Edit route"

**Note:** This menu is available when there is a route saved. When there is no route, you can create one by selecting the "Create route" function.

#### Setting a start point

To set a start point on the route, press **1**, «Set Start Point», then «Set new point».

|         | Edit r                    | oute    |  |
|---------|---------------------------|---------|--|
| -       | Current GPS Posit         | ion ,   |  |
| + Add   | >                         |         |  |
| <b></b> | Route de Chala<br>Provins | autre   |  |
| + Add   |                           |         |  |
| 888     | Troyes<br>10000 Aube, Fr  | ance    |  |
| + Add   |                           |         |  |
|         |                           |         |  |
| -       | G                         | 0       |  |
|         | \$J &                     | AIC (A) |  |

Choose the location the same way as you choose a destination. The default start point is your current GPS position.

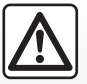

# Precautions regarding navigation

Use of the navigation system does not in any way replace the responsibility or vigilance of the driver when driving the vehicle.

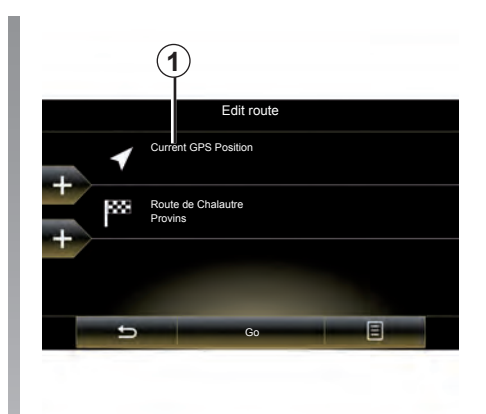

**Note:** Setting a start point turns off the GPS receiver so that the route is not recalculated when a new position is received. This can be useful for planning and saving a future trip.

# **ROUTE (2/4)**

#### Adding a destination

To set a new destination, press **3** then enter a destination. You can select a point of interest (POI) as detailed previously.

#### Adding a waypoint

Press one of the buttons **4**, between the start point and the destination, to insert waypoints so that the route passes by a particular location, to pick someone up on the way, for example. Choose the location the same way as you choose a destination. Your system will calculate a new route that passes the waypoint(s) you chose before reaching your final destination.

|           |                | Edit route                    |  |
|-----------|----------------|-------------------------------|--|
|           | -              | Current GPS Position          |  |
|           | +              | Route de Chalautre<br>Provins |  |
| 4)<br>3)- | +<br> 855<br>+ | Troyes<br>10000 Aube, France  |  |
| •         |                |                               |  |
|           |                | State Arc A                   |  |

#### Pop-up menu 2

The pop-up menu **2** grants access to the following functions:

- "Select & delete": This function enables you to delete the waypoints or the whole route.
- "Reorder": You can manually reorder your list of waypoints.

To confirm your route, press the «Go» button at the bottom of the screen. The system calculates the new route and the guidance will begin.

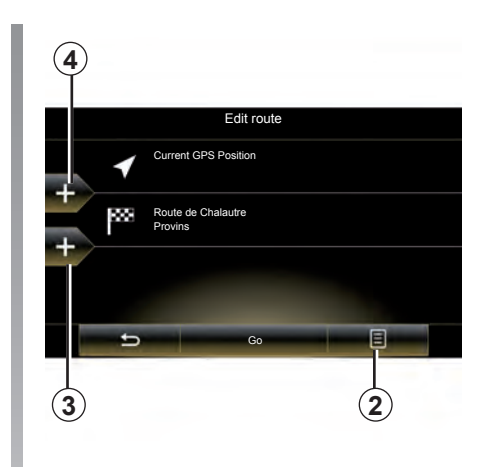

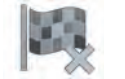

"Stop guidance"

Select this function to stop the current navigation.

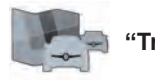

"Traffic on route"

This function displays the saved traffic map during the route.

# **ROUTE (3/4)**

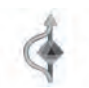

"Avoidances"

To avoid certain sections of the route in the event of a traffic jam not flagged up by the system, select "Avoidances" from the "Itinerary" menu.

You can choose to avoid the following elements:

- "Specific sections": to avoid a certain type of road on the route. For example, you can skip a section of motorway or a ferry.
- "Guidance portion": to indicate a preferred distance over which the saved route should be avoided. The screen displays the distance, the avoided section of the route and the detour on the map. You can also see the estimated route length and duration change compared to the original route on the top of the screen.

- "Specific road": to avoid a road on your route. For example, you can skip a road where you expect heavy traffic, but the Traffic system has not warned you about it.
- "Restore original route": to cancel detours you set previously.

In all cases you are presented with a map screen, where you can see the avoided section, the detour and the estimated change in length and duration and the duration in relation to your initially calculated route.

To confirm your settings, press "Accept".

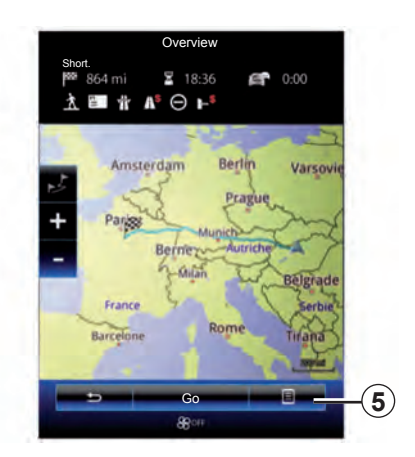

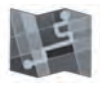

"Overview"

The route overview can be displayed by pressing "Overview" from the "Itinerary" menu or after selecting a destination and calculating the route. The top area of the screen shows the total route length and the total time duration that it takes to get to the destination. You can also see possible delays caused by traffic events.

## **ROUTE (4/4)**

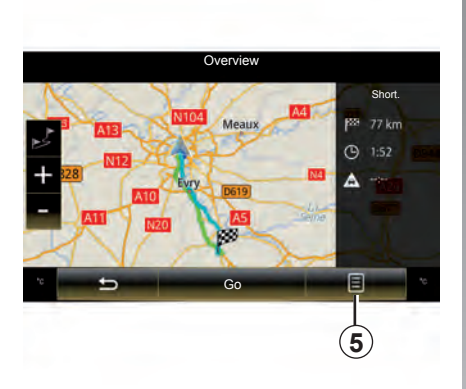

#### Pop-up menu 5

Press **5** to access the following functions:

- "Route Alternatives";
- "Itinerary";
- "Route";
- «Simulate route»;
- "Add route to address book".

For further information, please refer to the section on "Entering a destination".

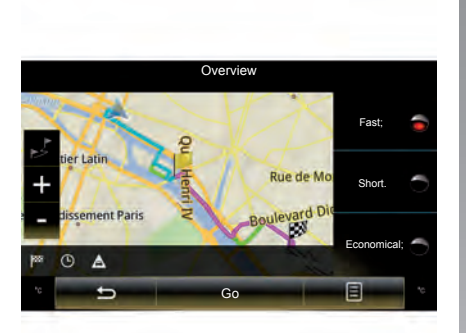

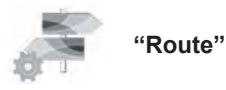

## "Type of route"

This function enables you to change the current route calculation method and to recalculate. By selecting a route type, you also define the default route calculation method for the following route calculations.

To fund out about the various methods of calculating a route, please refer to the section on "Map".

#### **Route preferences**

The route preferences are restrictions which affect the route calculation. Please refer to the section on "Map".

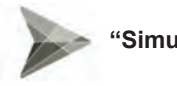

"Simulate route"

This function enables the route you will be taking to be simulated up to destination. Press "Control" to display the control bar.

The control bar permits the following functions:

- Fast backward;
- fast forward;
- pause;
- playing speed.

# **NAVIGATION SETTINGS (1/4)**

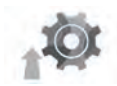

# "Settings" Menu

From the "Navigation" menu, press "Settings", then select the subcategory you wish to change:

- "Sound and warnings";
- "Traffic";
- "Route";
- «Map settings»;
- «Visual guidance».

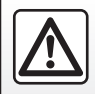

For safety reasons, carry out these operations when the vehicle is stationary.

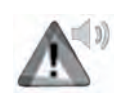

### "Sound and warnings"

This menu enables you to set the following sounds:

#### "Voice"

Activate or deactivate the voice instructions.

#### "Speech synthesis settings"

Select this option to optimise the voice settings. The following settings are available:

- "Traffic": activate or deactivate voice announcements for traffic and road information.
- "Route summary": as soon as a route has been calculated, the navigation system can give a brief verbal summary of the route.
- "Country info": when you cross borders, the app can verbally state information for the country you have just entered.

 "System messages": activate this function so that all system messages are verbally announced.

#### "Advanced settings"

This menu enables you to choose how certain verbal instructions (manoeuvres, road and street numbers) are given:

- either in the language of the country you are in;
- or in the language defined in your profile.

#### "Vocal information"

This function also enables the quantity and frequency of voice instructions to be adjusted. Select one of the following functions:

- "Minimal";
- "Standard";
- "Detailed".

To reset your data and go back to the default settings, press the pop-up menu button, then "Reset".

# **NAVIGATION SETTINGS (2/4)**

#### "Speed warning"

Maps may contain information about the speed limits of the road segments. The navigation system is able to warn you if you exceed the current limit. This information may not be available for your region, or may not be fully correct for all roads on the map.

The following warning types are available:

- "Speed limit always visible": activate this function so that the speed limit for the section of road taken is always displayed on the navigation screen.
- "Speed warning": the current speed limit is displayed in red and flashes on the map when you exceed it.
- "Overspeed warning sound": a beep sounds when you exceed the speed limit.

"Safety warnings"

This function enables you to get a beep and/or visual warning when you approach sensitive areas such as near schools, level crossings, hazardous areas, etc.

You can programme the navigation system so that it displays these increased vigilance points on the map, and so that you can be warned by a beep when you approach these areas.

For some of these areas, there is a legal or recommended speed limit. The beep may differ depending on whether you are driving under or over the speed limit.

Choose to be warned when approaching these increased vigilance areas or only when you are exceeding the speed limit.

In certain countries it is illegal to activate the camera warning option and this could lead to prosecution.

#### "Warning sign alerts"

Activate this function to be informed when approaching specific sections of road (obstacles, tight corners, crossings, etc.) by road sign displays on the map screen. For each category of warning sign, set the warning type (audio and/or visual) and the distance from the hazard from which you want to receive a warning.

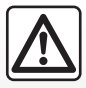

# Precautions regarding navigation

Use of the navigation system does not in any way replace the responsibility or vigilance of the driver while driving the vehicle.

# **NAVIGATION SETTINGS (3/4)**

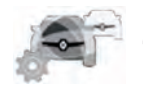

"Traffic"

This menu enables you to activate or deactivate traffic information, and to adjust the settings.

Please refer to the section on "Traffic".

**Note:** the availability of the "Traffic" services may vary.

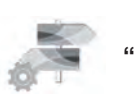

"Route"

#### "Route Planning Method"

This function enables the current route calculation method to be changed and to recalculate if necessary. By choosing this type of route, you also define the default route calculation method for future route calculations.

To fund out about the various methods of calculating a route, please refer to the section on "Map".

#### **Route preferences**

The route preferences are restrictions which affect the route calculation. Please refer to the section on "Map".

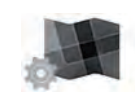

### "Map Settings"

This function sets the map display, the map view, etc. Please refer to the section on "Map".

To reset your data and go back to the default settings, press the pop-up menu button, then "Reset".

# **NAVIGATION SETTINGS (4/4)**

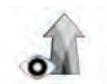

"Visual guidance"

This menu displays information relating to your route on the navigation screen.

#### "Data fields"

The data fields in the corner of the navigation screen can be customised. Select this option and choose the values you want to see. The values can differ depending on whether you are following a route or whether you are travelling without a set destination. You can choose to display the remaining distance to your destination/next waypoint, the remaining time until you reach your destination/next waypoint, or the estimated arrival time for your destination/next waypoint.

#### "Signposts"

Whenever relevant information is available, such as information similar to that displayed on road signs, it will be displayed in the upper section of the map. You can turn this feature on or off.

#### "Junction view"

If you are approaching a motorway junction or a complex crossroads and the necessary information exists, the map is replaced with a 3D view of the junction. You can activate this function or keep the standard display throughout your route.

#### "Tunnel view"

When entering a tunnel, the surface roads and buildings can count as a disturbance. This feature shows a generic image of a tunnel instead of the map. A top-down overview of the tunnel and the remaining distance to the tunnel exit are also displayed.

To reset your data and go back to the default settings, press the pop-up menu button, then "Reset".

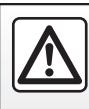

For safety reasons, carry out these operations when the vehicle is stationary.

# Multimedia

| Listen to the radio | 3.2  |
|---------------------|------|
| Media               | 3.10 |
| Photo               | 3.12 |
| Video               | 3.14 |
| Multimedia settings | 3.16 |
|                     | 3.1  |

# LISTENING TO THE RADIO (1/8)

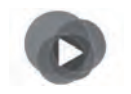

"Multimedia" Menu

From the main menu, press "Multimedia", then "Radio".

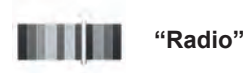

### Selecting a band

Select FM, AM or DR by pressing "Band" on the touchscreen.

It is also possible to choose the band by using the control under the steering wheel.

|    | Frequencies   |                     | Presets     |   |  |
|----|---------------|---------------------|-------------|---|--|
| -  | AM<br>144 392 | 522<br>339 887 1134 | 4 1382 1629 | ٠ |  |
| 14 | Ø             | 522                 |             | ¥ |  |
| E  | ъ<br>ф        | Band                | (<br>       |   |  |

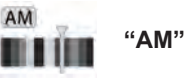

### **Choosing a AM station**

There are different modes for choosing a radio station. After choosing AM, select the required mode by pressing tabs *1* or *2*. Two search modes are available:

- "Frequencies" mode (tab 1);
- "Presets" mode (tab 2).

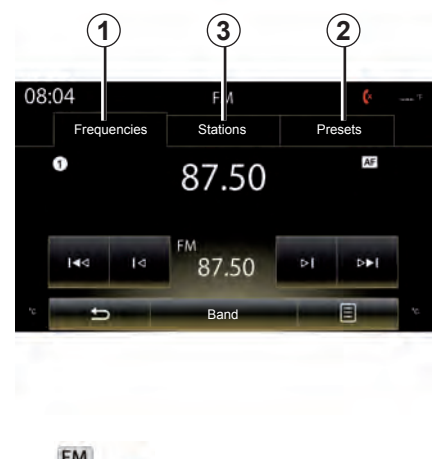

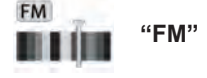

### Choosing a FM station

There are different modes for choosing a radio station. After choosing FM, select the required mode by pressing tabs 1, 2 or 3. Three search modes are available:

- "Frequencies" mode (tab 1);
- "Stations" mode (tab 2);
- "Presets" mode (tab 3).

# LISTENING TO THE RADIO (2/8)

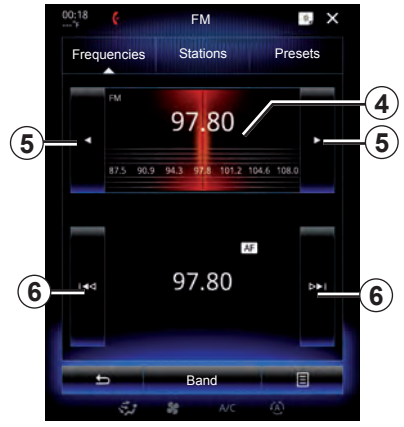

#### "Frequencies" mode

This mode allows stations to be searched for either manually or automatically by scanning the selected range of frequencies.

To scan the frequency range, you have two options:

- manual search: scan through the frequencies by successively pressing the frequency area 4 or by pressing 5;
- automatic search: move forwards or backwards to the next station by tapping 6.

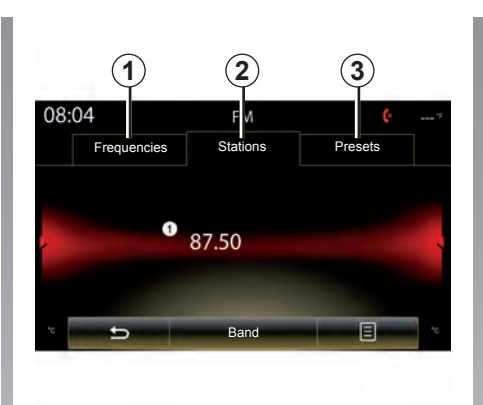

### "Stations" mode (FM only)

This mode allows you to find a station by name from an alphabetical list. It is possible to scan up to 50 available radio stations.

Flick the list to scroll through all the stations. The radio station **7** you stopped on is played. You can also press a radio station on the list to play. To update this list, please see the following pages.

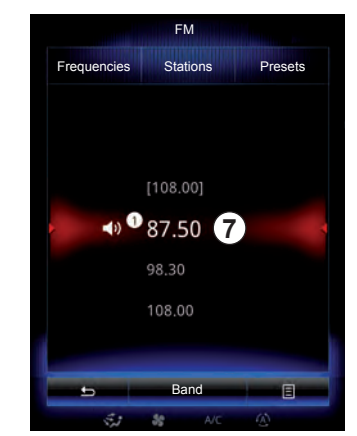

The names of the radio stations that do not use the RDS system or if the vehicle is located in a bad radio reception area, they will not appear on the screen. Only their frequency is displayed and sorted at the beginning of the list.

# LISTENING TO THE RADIO (3/8)

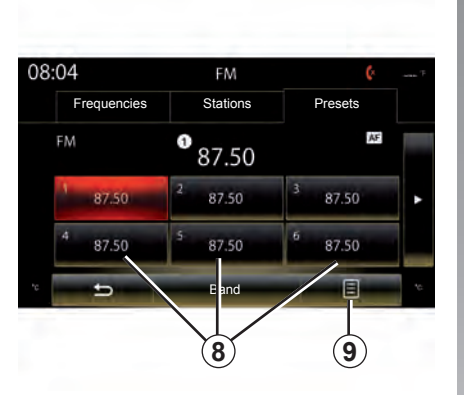

#### "Presets" mode

This mode allows you to recall on demand those stations which you have already stored (refer to information on "Saving a station" in this section). Press one of the buttons 8 (numbered

1 to 12) to select the radio station you wish to listen to.

You can select a saved station using the steering wheel control.

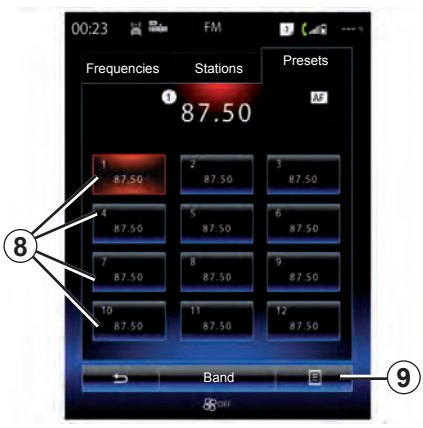

### Pop-up menu 9

Depending on the band selected (AM or FM) and the mode you are in, press 9 to:

- "Change source";
- "Save as preset";
- access "Settings" radio:
- access "Sound settings".

#### "Change source"

This function allows you to change the audio source ("Radio", USB, AUX, etc.).

#### "Save as preset"

This function stores the station currently being played. To do this:

- from "Frequencies" or "Stations" mode, press 9, then "Save as preset" and select a location 8. Or
- from the "Presets" mode, press and hold one of the buttons 8 until you hear a beep and a message is displayed at the top of the screen.

You can store up to 12 stations per band.

# LISTENING TO THE RADIO (4/8)

#### "Settings"

From this menu, you can activate or deactivate the following elements:

- "AM";
- "Radio text";
- "Region";
- "TA / I-Traffic";

#### "**AM**"

This menu enables you to activate/deactivate the band AM.

#### "Radio text"

(Text information)

Some FM radio stations broadcast text information relating to their programmes (e.g. song titles).

**Note:** This information is only available for certain radio stations.

#### "Region"

The frequency of an "FM" radio station may change depending on the geographical area.

Activate this function to continue listening to the same radio station while driving. The audio system will automatically track frequency changes without interruption.

**Note:** Stations in the same network sometimes broadcast different programmes or use different programme service names.

#### "**TA / I-Traffic**" (Traffic information)

When this function is activated, your audio system makes it possible to automatically receive traffic bulletins when they are broadcast on certain FM radio stations (depending on the country).

If the "Region" function is activated, the "Region" function always has priority over the "AF" function.

# LISTENING TO THE RADIO (5/8)

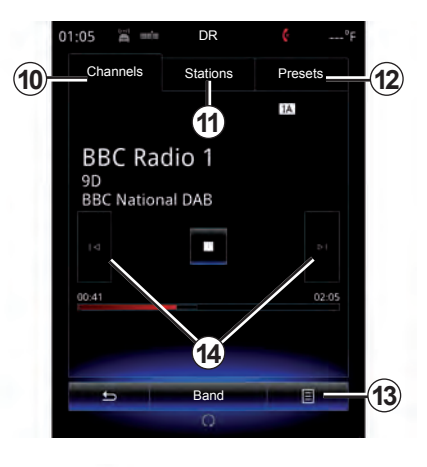

## Choosing a DR station

(digital radio)

Digital radio offers a greater choice of radio stations, better listening quality and additional information.

There are different modes for choosing a radio station. After choosing DR, select the mode by pressing one of the three available tabs:

- "Channels" mode 10;

- "Stations" mode 11;
- "Presets" mode 12.

#### "Channels" mode

This mode allows the user to manually search for station by scanning, pressing one of the buttons **14**.

#### "Stations" and "Presets" mode

Please refer to information "Stations" mode and "Presets" mode above.

### Pop-up menu 13

Depending on the mode you are in, by pressing *13* you can:

- access "Interactive";
- "Change source" (Radio, USB, etc.);
- "Save as preset";
- "Update list";
- access the "Settings" or "Multimedia Settings" of the DR mode.

#### "Sensitivity"

Press **13** then "Interactive" to:

- access "EPG";
- access "Intellitext";
- access Slideshow;
- access "Graphic service".

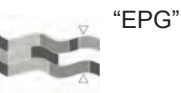

(EPG)

This menu is used to check DR programme schedules.

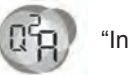

"Intellitext"

Some digital radio stations broadcast text information relating to their programmes (e.g.: song titles).

**Note:** This information is only available for certain DR stations.

# LISTENING TO THE RADIO (6/8)

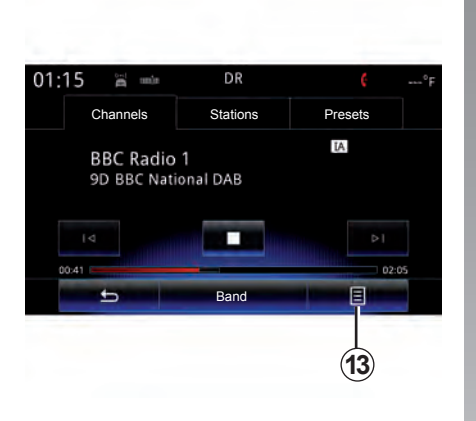

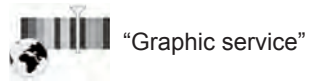

This menu is used to see the website provided by the current station when you have a connection.

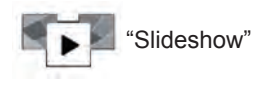

This menu is used to see images provided by the station in slide-show.

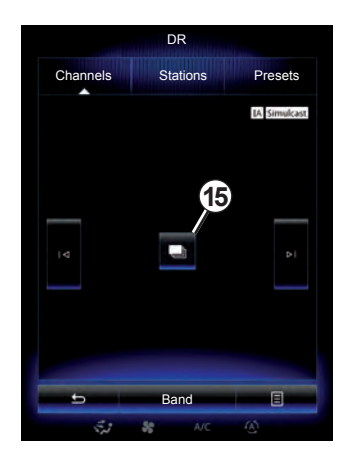

You can also access this menu by pressing **15**.

**Note:** The slideshow **15** is displayed when Timeshift function (direct control) is deactivated.

#### "Change source"

This function allows you to change the audio source (Radio, USB, AUX, etc.).

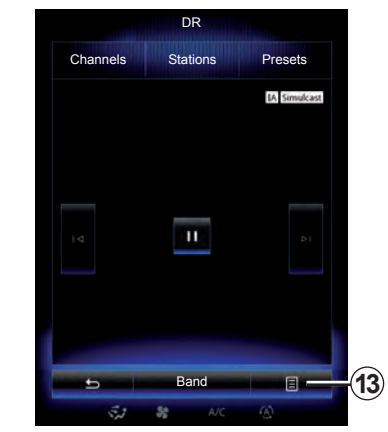

#### Storing a station

From "Channels" mode or "Stations" mode, press **13** then "Save as preset".

You can also give a long press on one of the preset buttons until you hear a beep.

You can store up to 12 stations per band.

#### "Update list"

Select this menu to update the list of radio stations.

# LISTENING TO THE RADIO (7/8)

#### "Settings"

From modes Channels, Stations or Presets, press **13** then Settings to access the digital radio settings. From the settings, you can activate or deactivate the following elements:

- "Radio text";
- "Simulcast/Handover";
- "Time shift";
- "TA / I-Traffic";
- "I-Announcement".

"Radio text" (text information)

Some digital radio stations broadcast text information relating to their programmes (e.g.: song titles).

**Note:** This information is only available for certain radio stations.

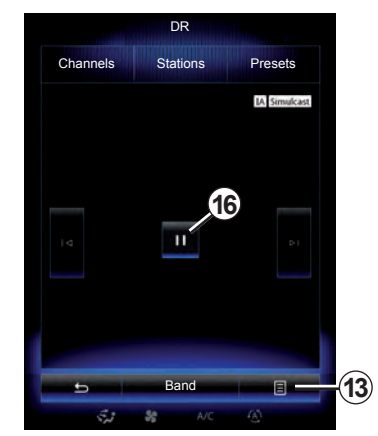

"Simulcast/Handover"

When current digital radio station has poor reception, activate this function so that your audio system can automatically reconnect to the same station as your current FM station.

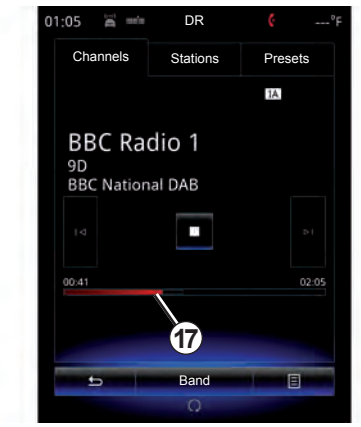

"Time shift" Timeshift

This function enables you to listen to the radio station using the scroll bar **17**. Press **16** to pause the audio system and start recording the current station. Press ▶ to restart playback of the recorded station. After playing, you can move playing by using scroll bar **17**.

**Note:** Press Live or wait for the scroll bar to reach the end to go back to listening to the radio station live.

# LISTENING TO THE RADIO (8/8)

"TA / I-Traffic" (traffic information)

Depending on the country, your audio system makes it possible to automatically receive traffic bulletins when they are broadcast on certain digital radio stations. "I-Announcement"

Press "I-Announcement" then activate or deactivate below announcements. For each activated announcement, your audio system makes it possible to automatically receive information when it is broadcast on certain digital radio stations:

- "Transport news";
- "Warning";
- "Information";
- "Weather";
- "Event";
- "Special Event";
- "Radio Info";
- "Sport";
- "Finance".

# **MEDIA (1/2)**

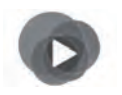

"Multimedia" Menu

From the main menu, press "Multimedia", then "Media".

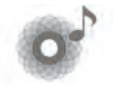

"Media"

This menu enables you to listen to music from an auxiliary source (audio CD, USB, SD card, etc.).

Select an input source connected to the system to access the audio files from the following list:

- "USB-1" (USB port);
- "USB-2" (USB port);
- "SD" (SD card);
- "CD" (audio CD or MP3);
- "AUX-1" (Jack socket);
- "AUX-2" (Jack socket).

**Note:** the input sources described above may vary.

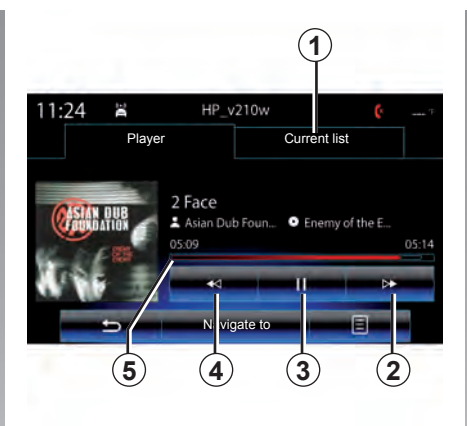

From the main folder, you can access:

- the audio files;
- the folders, music, genres, artists, albums and playlists;
- the folders and/or audio files.

**Note**: Only available sources can be selected. Unavailable sources won't be shown on the screen.

### "Player"

You can choose between playing all the tracks or playing a single track.

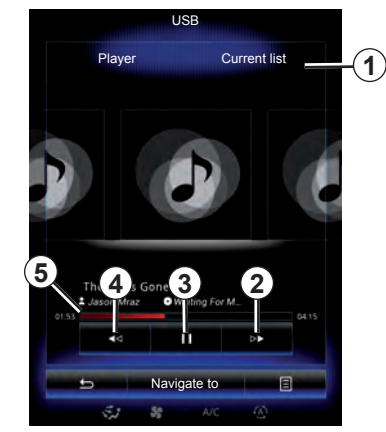

When playing a track, you can:

- access the current playback list 1;
- access the next track by pressing 2 or press and hold to fast forward through the current track.
- pause by pressing 3;
- access the previous track by pressing 4;
- view the scroll bar **5** and operate it for certain media.

**Note:** depending on the input source connected, the display on the multimedia screen will vary.

# **MEDIA (2/2)**

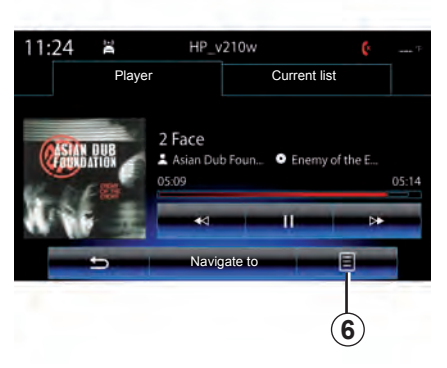

### Pop-up menu 6

During playback, the pop-up menu **6** enables you to:

- change source;
- activate or deactivate repeat playback for the current track;
- activate or deactivate shuffle for all lists;
- access sound ambiance;
- access sound settings.

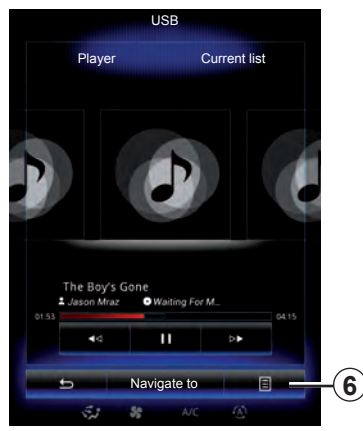

### "Navigate to"

Press button "Navigate to" to access the playlists by category ("Playlist", "Artists", "Albums", "Podcast", etc.)

Note: The system reads all tracks by default.

**Note:** the playlists described above vary depending on the input source connected.

# **PHOTO (1/2)**

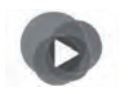

"Multimedia" Menu

From the main menu, press "Multimedia", "Photo", then select an input source connected to the system from the following list to access the photos:

- "USB-1" (USB port);
- "USB-2" (USB port);
- "SD" (SD card).

**Note:** Some formats may not be readable by the system.

**Note:** the input sources described above may vary.

Photo playback is only possible when the vehicle is stationary.

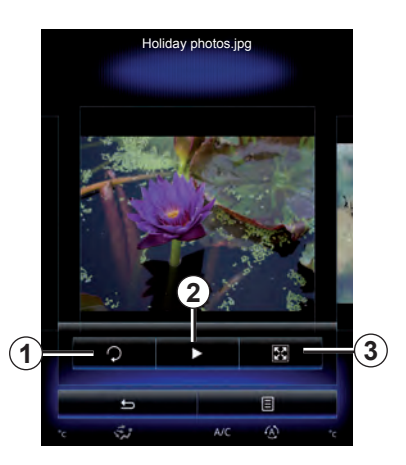

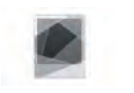

"Photo"

# Playback

You can choose between reading all the photos in a slideshow or viewing a single photo.

When viewing a photo, you can:

 access the previous and next photo by flicking image view area;

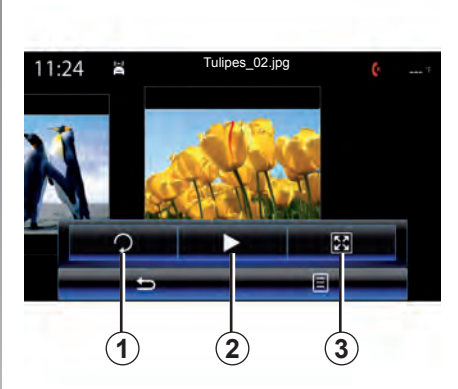

- hide/show the status and control bar by pressing the image preview area;
- rotate a photo by pressing 1;
- play a slideshow by pressing 2;
- switch from normal (adjusted) mode to full screen mode by pressing 3.

# PHOTO (2/2)

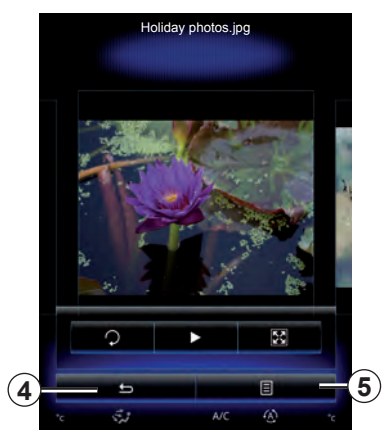

### Pop-up menu 5

From the photo display screen, press **5** to:

- get detailed information of photos (title, file type, date, path, etc.);
- set the photo as a user profile;
- Accessing settings

Photo playback is only possible when the vehicle is stationary.

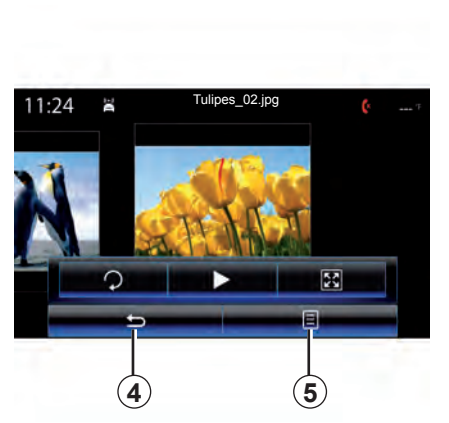

### "Settings"

From the settings, you can:

- change the display time for each photo in the slideshow;
- active/deactivate animation effect between each photo in the slideshow.

Once the settings have been made, press *4* to save your changes and return to the previous screen.

**Note:** The slideshow animation effect is activated by default.

**Note:** For more information on compatible photo formats, please consult an authorised dealer.

# **VIDEO (1/2)**

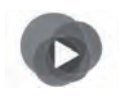

"Multimedia" Menu

From the main menu, press "Multimedia" > "Video", then select an input source connected to the system from the following list to access the videos:

- "USB-1" (USB port);
- "USB-2" (USB port);
- "SD" (SD card).

**Note:** Some video formats may not be readable by the system.

**Note:** the input sources described above may vary.

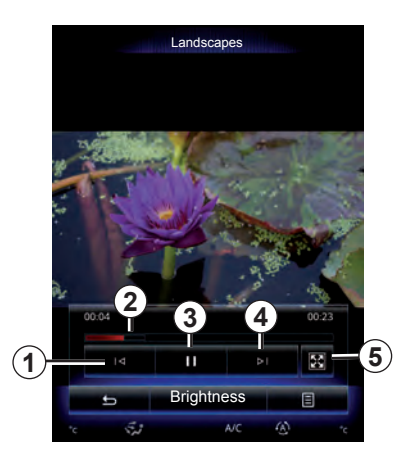

"Video"

# Playback

When playing a video, you can:

- access the previous video by pressing 1. During video playback, press 1 to restart the video from the beginning, or press and hold to rewind;
- pause by pressing 3;

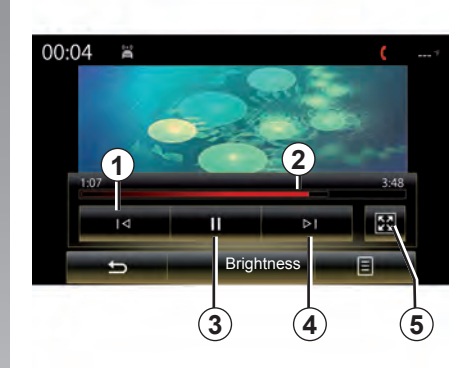

- access the next video by pressing 4 or pressing and holding 4 to fast forward the current video;
- view the video in full screen by pressing 5;
- use the scroll bar 2.

Video playback is only possible when the vehicle is stationary.

# **VIDEO (2/2)**

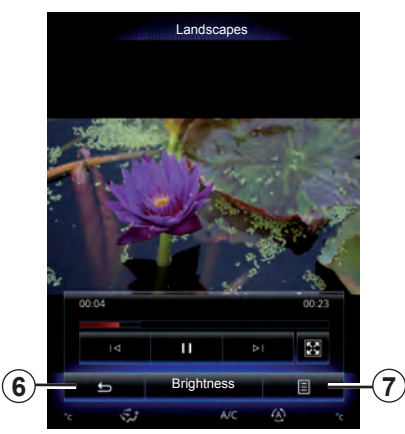

### Pop-up menu 7

During video playback, press 7 to:

- get detail video information (title, type, date, etc.);
- Accessing settings

**Note:** For further information about compatible video formats, please consult an authorised dealer.

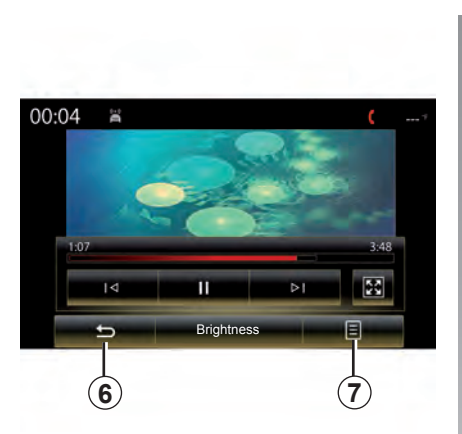

### "Settings"

From the "Settings" menu, you can choose the type of display: normal (adjusted) or full screen. Press **6** to confirm and go to the previous screen.

### "Brightness"

During video playback, press "Brightness" to control brightness. A control bar will appear for you to perform the adjustment. Touch the screen outside this bar to make it disappear and return to the video playback.

# **MULTIMEDIA SETTINGS (1/3)**

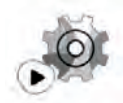

"Settings" Menu

From the "Multimedia" menu, press "Settings", then select the element you wish to modify:

- "Radio";
- "Media";
- "Photo";
- "Video";
- "Sound".

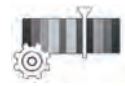

"Radio"

This menu enables you to adjust the following settings:

- activate/deactivate "AM " band;
- activate/deactivate "Radio text";
- activate/deactivate "Region";
- activate/deactivate "TA/I-Traffic ";

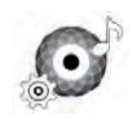

"Media"

This menu enables you to adjust:

- the main audio volume;
- the sensitivity of the auxiliary socket ("Low", "Average" or "High");
- the Bluetooth® audio source.

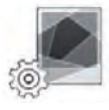

"Photo"

This menu also enable the following photo settings to be adjusted:

- change the display time for each photo in the slideshow;
- active/deactivate animation effect between each photo in the slideshow.

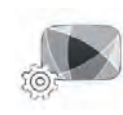

"Video"

This menu enables you to adjust the type of video display ("Fit" or "Fullscreen View").

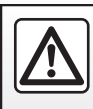

For safety reasons, carry out these operations when the vehicle is stationary.

# **MULTIMEDIA SETTINGS (2/3)**

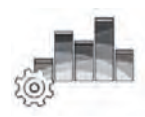

"Sound"

This menu allows you to configure the different sound settings.

#### "Sound ambiance"

This function enables you to select a musical environment from the follow-ing presets:

- "Neutral";
- "Live";
- "Club";
- "Lounge".

**Note:** You can launch a demonstration mode that allows you to hear the sound without Arkamys sound enhancement treatment.

#### "Bass Boost"

This function increases the bass.

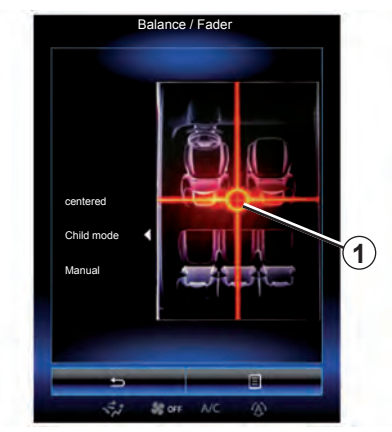

#### "Balance / Fader"

This function sets the sound distribution balance. Press "centered" then or "Child mode" to optimise the sound distribution for all the vehicle occupants or for the comfort of rear passengers (audio stopped in the rear and moderate volume at the front of the vehicle). Then you touch the screen or when "Manual" mode is selected, you can then change the settings by moving point **1**.

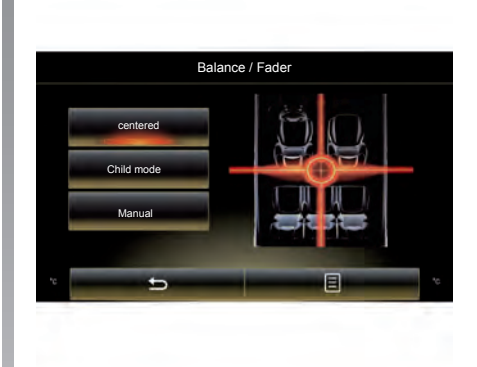

#### "Bass / Medium / Treble"

This function increases or decreases the bass, medium or treble sounds.

# **MULTIMEDIA SETTINGS (3/3)**

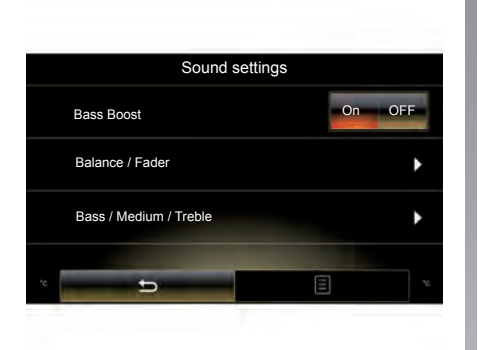

#### "Volume proportional to speed"

When this function is activated, the volume of the audio system varies according to the vehicle speed.

Press "Volume proportional to speed" then select "On" or "OFF" to activate or deactivate this function.

Set the intensity by increasing/decreasing the value using the + and - buttons.

**Note:** the volume of the audio system with Bose equipment varies automatically according to the vehicle speed.

#### "Loudness"

You can activate/deactivate bass amplification by pressing "On" or "OFF".

#### "Frequency stabiliser"

This function amplifies low and high frequencies when the volume is turned down.

You can activate/deactivate loudness by selecting "On" or "OFF".

#### "Volume stabiliser"

You can activate/deactivate loudness by selecting "On" or "OFF".

**Note:** To reset the default settings for each function, press the pop-up menu, then "Reset".
# Phone

| Pairing/unpairing a telephone | 4.2<br>4.4 |
|-------------------------------|------------|
| Phone call                    | 4.6        |
| Phonebook                     | 4.8        |
| Call log.                     | 4.9        |
| Dial number                   | 4.10       |
| SMS                           | 4.11       |
| Voice mail                    | 4.12       |
| Phone Settings                | 4.13       |

# PAIRING, UNPAIRING A TELEPHONE (1/2)

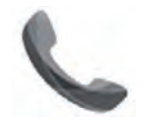

# "Phone" Menu

From the main menu, press "Phone".

**Note**: If no telephone is connected to the multimedia system, some menus will be disabled.

| /!\ | ſ | _ |   |   |
|-----|---|---|---|---|
|     |   |   | 1 | Ι |

For safety reasons, carry out these operations when the vehicle is stationary.

| Paired o                                                                      | evices list                                                                          |
|-------------------------------------------------------------------------------|--------------------------------------------------------------------------------------|
|                                                                               |                                                                                      |
| Searchi                                                                       | ng device                                                                            |
| To use the hands-fre<br>establish a Bluetoot<br>your phone and your<br>do tha | e features, you need to<br>h connection between<br>system.Do you want to<br>it now ? |
| Wa                                                                            | ming:                                                                                |
| parameter is switcher<br>visible ov                                           | our Bluetooth's device<br>d on and your device is<br>er bluetooth                    |
| parameter is switche<br>visible ov                                            | our Bluetooth's device<br>d on and your device is<br>r bluetooth<br>OK               |
| Prease make sure y<br>parameter is switche<br>visible ov<br>No                | Our Bluetooth's device<br>an and your device is<br>ar bluetooth<br>OK<br>System      |
| Prease make sure y<br>parameter is switched<br>visible ov<br>No<br>Apps       | our Bluetooth's device<br>an and your device is<br>ar bluetooth<br>OK<br>System      |

### Pairing the first telephone

To use your hands-free system, pair your Bluetooth® mobile phone with the vehicle. Check that the Bluetooth® of your mobile phone is activated and set its status to "visible".

From the main menu of your multimedia system:

- press "Phone".

A message is displayed on the screen asking you to pair a phone.

 Press "OK". The multimedia system searches for nearby phones with Bluetooth® activated; select your phone on the proposed list.

Your phone is now paired to the multimedia system.

Depending on the model, and if the system so requests, enter the Bluetooth® code on your telephone to pair it to the multimedia system, or confirm the pairing request.

Your phone may ask for authorisation to share your contacts, call logs and media.

Accept sharing to find this information on the multimedia system.

"Discovery mode"

When the multimedia system searches for a telephone, press the button "Discovery mode" to make the multimedia system visible to other Bluetooth® devices for a short period of time. This function enables your phone to be paired to the multimedia system via your phone.

For more information about activating the visible status of your phone, please refer to your telephone instructions.

# PAIRING, UNPAIRING A TELEPHONE (2/2)

## Pairing another telephone

To pair a new telephone to the system:

- Activate the Bluetooth® connection on your telephone and set its status to "visible".
- From the main menu of the multimedia system, press "Phone", "Settings", "Paired devices list" then "Add device" at the bottom of the screen.

A message is displayed on the screen asking you to confirm the device search.

- Confirm by pressing "OK".

The multimedia system searches for nearby phones with Bluetooth® activated.

Select your telephone from the list of devices detected.

Your phone is now paired to the multimedia system.

Depending on the model, and if the system so requests, enter the Bluetooth® code on your telephone to pair it to the multimedia system, or confirm the pairing request. Your phone may ask for authorisation to share your contacts, call logs and media. Accept sharing to find this information on the multimedia system.

**Note:** The multimedia system can save up to six telephones.

# Unpairing a phone

To unpair a telephone from the multimedia system:

- from the main menu select "Phone", "Settings" then "Paired devices list".
- From the list of paired telephones on the "Paired devices list" menu, press the pop-up menu button and select "Delete devices".
- Select the device(s) to delete a telephone from the list then press "Delete".

**Note:** If you want to delete all the paired devices, press the pop-up menu button, then "Select All" and "Delete".

You can pair two phones simultaneously: one for multimedia and another for calling.

# CONNECTING/DISCONNECTING A TELEPHONE (1/2)

## **Connecting a telephone**

No phone can be connected to the hands-free phone system if it has not first been paired. For further information, please refer to the section on "Pairing and unpairing a telephone".

Your phone must be connected to the hands-free phone system in order to use all its functions.

### Automatic connection

Once the multimedia system is started, the hands-free phone system searches for any paired phones with Bluetooth® activated nearby. The system automatically downloads the data for the last telephone connected (phonebook, music, etc.).

**Note:** If a call is ongoing while the telephone is being connected, it will automatically be transferred to the vehicle loudspeakers.

**Note:** Upon the automatic connection of your telephone to the multimedia system, data downloads (phonebook, music, contacts, etc.) will only be enabled if you previously allowed data sharing when pairing your telephone to the multimedia system. For further information, please refer to the section on "Pairing and unpairing a telephone".

### Changing a connected telephone

To change the connected telephone, you will first have to pair more than one telephone.

- Select Phone from the main menu, Settings then Paired devices list;
- Press on the telephone you wish to connect.

You will find the list of phones already paired.

**Note:** for more information on compatible phones, contact an authorised dealer or visit the manufacturer's website if available.

# CONNECTING/DISCONNECTING A TELEPHONE (2/2)

### Allow data sharing

To access your phonebook and to music stored on your phone directly from the R-Link 2 multimedia system, you will have to allow data sharing. To do this:

- From the "Phone" menu, press "Settings" then "Paired devices list".

You will find the list of phones already paired.

- Select the functions to be paired:

- Hands-free function **1**: accessing the phonebook, making and receiving a call, accessing the call log, etc.

- Media function **2**: access to music.

**Note:** The warning light on the function icon indicates that it is activated.

**Note:** Some phones may allow automatic data transfer.

|           | Paired devic | ces list |   |  |
|-----------|--------------|----------|---|--|
| Téléphone | e de Camille |          |   |  |
|           |              | Í        | 2 |  |
|           |              |          |   |  |
|           |              |          |   |  |
|           |              |          |   |  |
|           |              |          |   |  |
|           |              |          |   |  |
| e         | Add dev      | ice      | Ξ |  |
| ÷.,       | 55           | A/C      |   |  |

**Note:** some phones do not activate the media function unless they contain at least one music file.

## **Disconnect a phone**

From the "Phone" menu, press "Settings" then press "Paired devices list".

Press buttons **1** and/or **2** to switch off the warning lights and deactivate the telephone and multimedia functions. Your phone will be disconnected once the warning lights have been switched off.

Switching off the telephone will also cause it to be disconnected.

**Note:** If a call is in progress when the phone is disconnected, the call will be automatically transferred to your phone

# PHONE CALL (1/2)

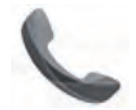

"Phone" Menu

# Making a call

From the "Phone" menu, you can make a call by selecting:

- a contact from the phonebook;
- a number from the call log;
- the keypad to dial the number.

**Note:** From the home page, press the "Favourites" widget to access your favourite contacts. Please refer to the "Add, manage widgets" section for further information.

It is possible to pick up and hang up on a call, as well as adjust the volume using the control under the steering wheel.

# **Receiving a call**

When receiving a call, the "Calls received" screen is displayed, giving the following information:

- the name of the contact (if the number is present in your handset memory or the phonebook list);
- the caller's number (if the number is not present in your handset memory);
- "No Caller ID" (if the number cannot be viewed).

### « Accept »

To pick up a call, press "Accept".

Press "End Phone Call" to end the call.

### "Decline" a call

To reject a call, press and hold Decline. The person calling you will be redirected to your voicemail.

### "Put on hold" the call

Press the "Put on hold" button or press the pop-up menu button, then "Put on hold" to place the call on hold.

### Transfer to phone

To transfer the call to your telephone, press "Transfer to phone" or press the pop-up menu button then "Transfer to phone".

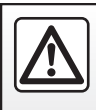

# PHONE CALL (2/2)

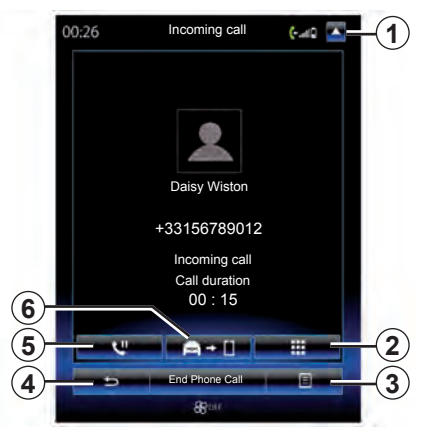

## During a call

During a call you can:

- adjust the volume by pressing the control buttons under the steering wheel of your vehicle or by pressing 3 then "Sound settings";
- end communication by pressing "End Phone Call" or by pressing the control buttons on your steering wheel;

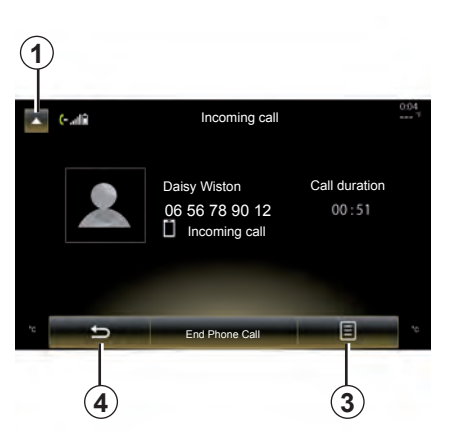

- place a call on hold by pressing button 5 or by pressing 3 then "Put on hold". To pick up a call on hold, press button 5 or press 3 then "Retrieve call";
- transfer the call to the connected phone by pressing button 6 or by pressing 3 then "Transfer to phone";
- pick up a second call by pressing the notification displayed at the bottom of the screen to indicate a new incoming call;

 display the numeric keypad by pressing button 2.

**Note:** Some telephones disconnect from the multimedia system during a call transfer.

During a call, you can return to other multimedia system functions (navigation etc.) by pressing button **1** or **4**.

# PHONEBOOK

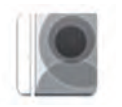

"Phonebook" Menu

From the main menu, press Phone then Phonebook to access your phonebook via your multimedia system.

# Downloading the phone memory

By default, when pairing and connecting a telephone, the contacts are synchronised automatically if hands-free connection is activated (Refer to "Manual connection" in the "Connecting, disconnecting a telephone" section).

**Note:** To access the phonebook from the multimedia system, you will need to authorise data sharing on your telephone. Please refer to the "Pairing, unpairing a telephone" section, and your telephone instructions.

| Phonebook |   |     |
|-----------|---|-----|
| A         |   |     |
| A Amélie  | ۵ |     |
| Anthony   | ۵ |     |
| Aurélie   | ٥ |     |
| Aurore    | ۵ |     |
|           |   |     |
| Search    | 8 | -(1 |

# Updating the phonebook

You can transfer your phone contacts into the handset memory of your handsfree phone system via Bluetooth® (if your phone allows this).

Press button **1** and then press "Update list".

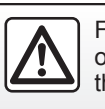

For safety reasons, carry out these operations when the vehicle is stationary.

# Searching contacts

Press "Search" to display virtual keyboard. You can search the contact by entering their name.

# Confidentiality

The list of contacts for each phone is stored in the memory by the hands-free phone system.

For reasons of confidentiality, each downloaded contacts list can only be viewed when the corresponding telephone is connected.

# Making a call from the phonebook

With the telephone connected to the system, from the main menu press "Phone", then "Phonebook".

Select the contact and then press the contact's number. The call will be started automatically.

# CALL LOG

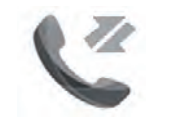

"Call logs" Menu

# Accessing the call log

From the home screen, press "Menu", "Phone" then "Call logs" to access a log of all your calls.

The call log places the various calls in four tabs:

- 1 All calls (incoming, outgoing, missed);
- 2 incoming calls;
- 3 missed calls;
- **4** outgoing calls.

For each list, the contacts are listed from the most recent to the oldest.

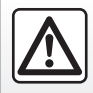

For safety reasons, carry out these operations when the vehicle is stationary.

| 2   | 2 Call logs                        | 3<br>v   |
|-----|------------------------------------|----------|
| ۷   | Caroline Felini<br>06 87 65 43 21  | 09/30/13 |
| ષ 🙎 | Benjamin Legrand<br>06 12 34 56 78 |          |
| ષ 🧕 | Benjamin Legrand<br>06 12 34 56 78 |          |
| ષ 🧕 | Daisy Wiston<br>06 56 78 90 12     | 09/30/13 |
|     | Search                             | 8        |
| 4   | X 🕷 NC                             | 8        |

# Browsing the call log

Press a tab to view its content.

Swipe up and down to scroll through the list of calls.

# Updating the call log

Press **5** and select "Update list". A message will notify you that the data has been updated.

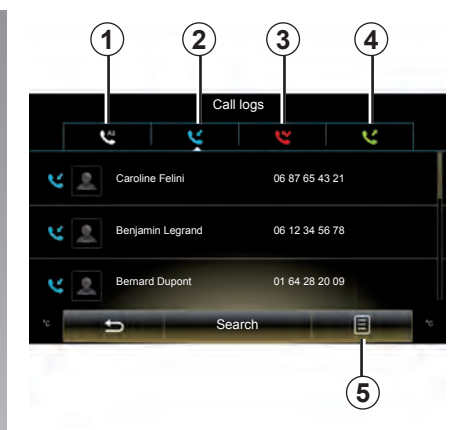

# Searching contacts

Press "Search" to display virtual keyboard. You can search the contact by entering their name using the keypad.

# Making a call from the call log

Press one of the four tabs, then select the contact/number to dial. The call will be started automatically.

# **DIAL NUMBER**

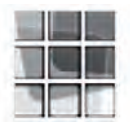

"Dial number" Menu

### Making a call by dialling a number

From the home screen, press Menu, Phone then Dial number to access the keypad to enter the number.

Enter the desired number using the keypad *A*, then press Call to make the call.

### Enter a number using voice control

From the "Enter number" screen, press the voice recognition button, then say the telephone number of the person to whom you wish to speak after the beep.

|                       | Biarnambor    |                  |
|-----------------------|---------------|------------------|
|                       | -             |                  |
|                       |               |                  |
|                       |               |                  |
|                       |               |                  |
|                       |               |                  |
| 1                     | 2             | 3                |
| 1<br>4                | 2             | 3<br>6           |
| 1<br>4<br>7           | 2<br>6        | 3<br>6<br>9      |
| 1<br>4<br>7<br>*      | 2<br>6<br>0   | 3<br>6<br>9<br># |
| 1<br>4<br>7<br>*<br>+ | 2<br>(A)<br>0 | 3<br>6<br>9<br># |

|    |   | 1 | Dial number              |
|----|---|---|--------------------------|
| 1  | 2 | 3 | 010                      |
| 4  | 6 | б | Bernard Lévi             |
| 7  | ð | 9 | 0063907621               |
| *  | 0 | # | Victor Det<br>0164526422 |
| +  |   | × |                          |
| *c | đ |   | Call                     |
|    |   |   |                          |

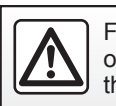

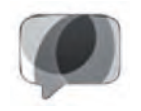

"SMS" Menu

From the home screen, press "Menu", "Phone" then "SMS" to access your phone texts via the multimedia system.

No phone can be connected to the hands-free phone system if it has not first been paired. For more information, please refer to the information on "Pairing a telephone" in the section "Pairing, unpairing a telephone".

Your phone must be connected to the hands-free phone system in order to use all its functions.

**Note:** To access the SMS from the multimedia system, you will need to authorise data sharing on your telephone. For more information, please refer to the section on "Pairing, unpairing a telephone" and your telephone instructions. **Note:** only SMS can be read via the multimedia system. Other types of message may not be read.

# Using SMS

With the telephone connected to the system, press SMS from the Phone menu. While driving, press the message you wish to have read out by the multimedia system voice.

**Note:** You can only read SMS text messages while the vehicle is stationary.

# Receiving SMS texts on the system

By default, after pairing and the telephone connection, when a new message is received, it will be available on the multimedia system.

# Searching SMS

You can search SMS by pressing "Search", then by entering a keyword using the digital keypad.

# Sorting SMS

To sort SMS by time or contact name, press the pop-up menu button.

# Detail

Press one of the SMS in the list to get details. You can find contact name, number (if the number is present in your handset memory or the phonebook list) and message.

You can call the contact directly by pressing "Call" if this number is saved in the memory or in your phonebook.

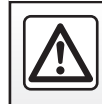

# **VOICE MAIL**

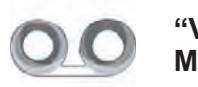

"Voice mail" Menu

### Accessing voicemail

With your telephone connected to the system, from the home screen, press Menu, Phone then Voice mail to access your voicemail.

### **Configuring voicemail**

If the voicemail box is not configured, the configuration screen will be displayed. Enter your number on the keypad, then confirm.

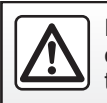

# TELEPHONE SETTINGS (1/2)

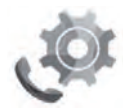

"Settings" menu

With your telephone connected to the system, press "Menu", Phone" then Settings" to access the following settings:

- "Bluetooth" ("On"/"OFF");
- "Paired devices list";
- "Change pass code";
- "Sound levels";
- "Voice mail settings";
- "Automatic hold" ("On"/"OFF");
- "Phone ringtone" ("On"/"OFF");
- "SMS" ("On"/"OFF").

| Settings                 |     |
|--------------------------|-----|
| Bluetooth                | On  |
| Paired devices list      |     |
| Change pass code<br>0000 |     |
| Sound levels             |     |
| Voice mail settings      |     |
| Automatic hold           | OFF |
| Phone ringtone           | OFF |
| 5                        | E   |
|                          |     |

### "Bluetooth"

This option activates or deactivates the multimedia system Bluetooth®.

### "Paired devices list"

This option enables you to:

- view the list of paired devices;
- activate and/or deactivate a function on a connected telephone;
- add a Bluetooth® device;
- delete one or more paired devices.

For more information, please refer to the "Pairing/unpairing a telephone" section.

|                       |      | Settings |    |     |
|-----------------------|------|----------|----|-----|
| Bluetooth             |      |          | On | OFF |
| Paired devices        | list |          |    | Þ   |
| Change pass o<br>0000 | code |          |    | ŀ   |
| *e                    | ,    | 1        | E  | °0  |

### "Change pass code"

This option changes the Bluetooth® password.

**Note:** The current password is displayed - the default password is 0000.

# **TELEPHONE SETTINGS (2/2)**

### "Sound levels"

This option adjusts the sound level of:

- the "Phone ringtone";
- the "Phone call";
- the "Microphone gain";

**Note:** To reset the settings, press the pop-up menu button, then "Reset".

### "Voice mail settings"

For more information, please refer to the information on "Configuring voicemail" in the relevant section.

### "Automatic hold"

This option activates or deactivates the automatic placing of incoming calls on hold.

### "Phone ringtone"

To activate/deactivate the transfer of the ringtone from your telephone to the vehicle's speakers when an incoming call is received, press "On". If your phone is on silent mode, the ringtone transfer function is not available.

**Note:** if the setting is "OFF", or if your telephone does not have the ringtone transfer function, the ringtone used for an incoming call will be that of the vehicle.

### "SMS"

You can activate or deactivate SMS.

Depending on the make and model of your phone, certain functions may not work.

# Apps

| Introduction to the apps menu | 5.2 |
|-------------------------------|-----|
| my apps                       | 5.3 |
| R-Link Store.                 | 5.4 |
| App manager                   | 5.8 |
| App settings                  | 5.9 |
|                               | 5.1 |

# INTRODUCTION TO THE APPS MENU

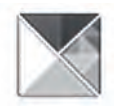

# "Apps" Menu

From the home screen, press Menu, then Apps to access the following menus:

- « My apps » ;
- « R-Link Store » ;
- « App manager » ;
- "Private life ".

Some services are freely accessible during the trial period. You can extend your subscription from the R-Link Store in your vehicle or online via the manufacturer's website.

# Introduction to R-Link Store

Your multimedia system is connected to allow direct access to the services of-fered.

R-Link Store is the applications store for your multimedia system. Here you can buy applications, functions and services through a secure online system.

For further information, please refer to the section on "R-Link Store".

## Connect

The Log In button at the bottom of the screen is:

- Visible and active: if services are not activated and the vehicle is stationary.
- Greyed out: if services are not activated but the vehicle is not stationary or a connection is not available at that specific moment.
- Not there: if services are activated or have already been activated.

# **MY APPS**

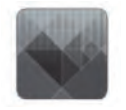

"My apps" Menu

From the home screen, press Menu, Apps then My apps to access the multimedia system applications.

The apps installed on your navigation system will be displayed. Press the required app icon to launch the app.

**Note:** If the list of apps has more than one page, swipe the screen to move to the next or previous page.

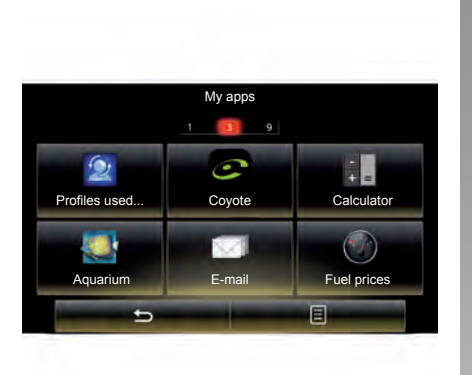

# **Organize applications**

To organise your apps, press the pop-up button, then "Organise apps".

App reorganisation can be done directly by dragging-and-dropping them.

Applications can be deleted by pressing delete button "X". If the app cannot be deleted, the delete button is not displayed.

**Note:** The "Organise apps" button is disabled while driving.

# **R-LINK STORE (1/4)**

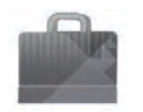

"R-Link Store" Menu

From the home screen, press Menu, Apps then R-Link Store to access the online store. It enables you to purchase apps, services and content. R-Link Store can be accessed directly from your multimedia system or from an Internet-enabled computer once you have activated the services.

**Note:** Some products can only be purchased from R-Link Store via a computer connected to the Internet. In this case, a message will be displayed to notify you. Please refer to "Downloading and installing applications from a computer" in this section.

**Note:** Some applications require payment. For further information about buying apps, please see the general conditions of sale.

| R                     | -Link Stor | re                    |   |
|-----------------------|------------|-----------------------|---|
| Select                | Best       | Category              |   |
| Aquarium<br>Renault   |            | ★★★★★<br>Installed    |   |
| Sudoku<br>Renault     |            | <b>★★★★★</b><br>2,99€ |   |
| calculator<br>Renault |            | ★★★★<br>Installed     |   |
|                       |            |                       |   |
|                       |            |                       |   |
|                       |            |                       |   |
|                       |            |                       |   |
| ĥ                     | Find       | Ξ                     | ( |
| 5.1 5                 | 8 A        | c 🚯                   |   |

# Downloading and installing applications from R-Link Store

The available apps are classified in three tabs:

- "Select": presents a selection of apps;
- "Best": classifies apps by order of popularity;

Access to the R-Link Store is only available if the services have been activated and the vehicle is stationary. "Category": shows apps by theme (entertainment, maps, etc.)

Select an application to get a description.

The pop-up menu **1** grants access to the following elements:

- "Find": enables you to search for an element using a keyword;
- "Update list": enables you to search for available updates for apps, services and content installed;
- "My products": gives a summary of the elements bought along with the expiry dates for the products concerned;
- "Legal information": displays the legal information about R-Link Store.

# **R-LINK STORE (2/4)**

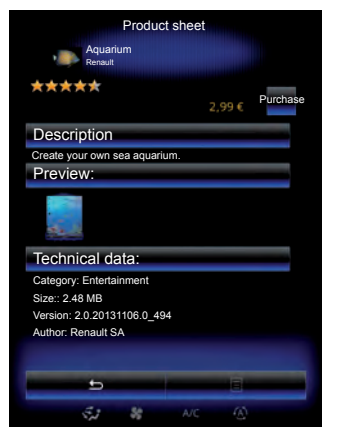

Press Purchase to choose a type payment.

The multimedia system offers two types of payment: either from a My Renault account, or by credit or debit card.

Select one of the two options, tick the box to accept the general conditions of sale for R-Link Store, then make the payment.

**Note:** it is mandatory to enter an e-mail address. An invoice will be sent to this address, along with the user and installation instructions, depending on the application purchased.

### Pay using My Renault account

To make a payment using your My Renault account:

- Enter the e-mail address and password for your account, then press "OK".
- Choose a credit or debit card from those already linked to your account, or add a new one.
- Enter the card details, then press "Confirm".

Your app download will begin immediately. Once the application has been downloaded, its icon will be displayed in the "My apps" menu.

**Note:** the download time for the application can vary depending on the size of the application and on the reception quality on the mobile network.

**Note:** To use this type of payment, you must first create a My Renault account. Please see the information on "Creating an account in My Renault" in the next section.

### Paying by credit or debit card

Enter a valid e-mail address, then press "OK". Enter the card details, then press "Finish". Your application download will begin immediately. Once the application has been downloaded, its icon will be displayed in the "My apps" menu.

**Note:** the download time for the application can vary depending on the size of the application and on the reception quality on the mobile network.

**Note**: the card details entered in the system when making a purchase can be saved to make future purchases easier. To delete them from the system, please see the information on "Deleting card details" in this section.

# **R-LINK STORE (3/4)**

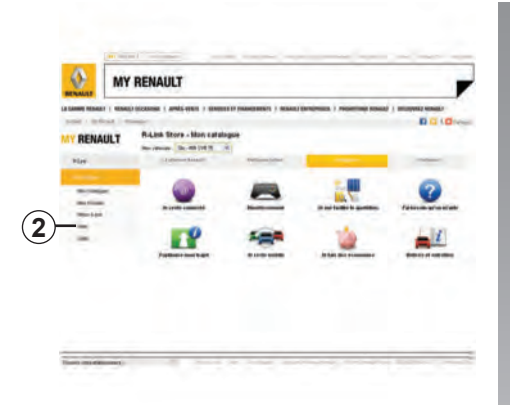

# Downloading and installing applications from a computer

You can download applications from a computer connected to the Internet (particularly useful for large files). You can also manage your products from your computer and transfer them to your multimedia system via USB key or SD card.

**Note:** Please make sure your SD card or USB key has enough space in order to download your products on it once purchased on R-Link Store. **Note:** Some products can only be purchased from a computer connected to the Internet, from the www.renault.com website.

# Create an account on My Renault web site

To buy and download applications from a computer connected to the Internet from www.renault.com, you must first create an account My Renault:

- from a computer connected to the Internet, open your browser, go to www.renault.com and select your country;
- click on the "Connection" button and follow the steps indicated on the website.

Once you have created an account and registered your vehicle in My Renault, you can explore the catalogue of applications and search for product updates.

**Note:** for further information, click on the "Help" **2** menu or see an Authorised Dealer.

### Searching for updates

Log in to your My Renault account, click on "R-Link" to access your R-Link 2 system updates.

**Note:** Software updates for the multimedia system are only available from a computer connected to the Internet.

# Installing applications via the external storage devices (USB key, SD card)

Insert the external storage devices (USB key, SD card) into the slot on your vehicle. The multimedia system detects new applications and installs them automatically.

The screens shown in the user manual are not contractual.

# **R-LINK STORE (4/4)**

# Managing personal data

### Resetting the system

To reset all the system settings and/or delete all personal data, select "System" from main menu, then "General reset" on the pop-up menu and follow the onscreen instructions.

### Data sharing

You can authorise or reject data sharing from the moment the system is started. Select "App settings" from the My apps menu, then Privacy. You can activate/ deactivate data sharing in this menu. For more information, please refer to the information on "Privacy" in the section "App settings".

The availability of the services described may vary.

|                           |                            | Pure                      | chase     |   |       |   |
|---------------------------|----------------------------|---------------------------|-----------|---|-------|---|
| S U<br>D                  | O Suc                      | doku<br>ult sas           |           |   |       |   |
| ***                       | **                         |                           |           |   | ,99 € |   |
| Référence d<br>Montant de | ie la transa<br>la transac | iction 3643<br>tion 1,994 | 97<br>ε   | _ |       |   |
| Saisir les inf            |                            |                           |           |   |       |   |
| Payer avec                |                            | śéjà enregi               | strée     |   |       |   |
|                           | Carte VI                   | SA Pro                    |           |   | 84    |   |
| 104                       | 5017X00                    | 000000000                 | (09/2015) |   | ~     | 1 |
|                           | carte VIS                  |                           |           |   |       |   |
| NGK                       | 5017X00                    | 0000000000                | (08/2015) |   | N.    |   |
|                           |                            |                           |           |   |       |   |
|                           |                            |                           |           |   |       |   |
|                           |                            |                           |           |   |       |   |
|                           | ь                          |                           | -         | 8 |       |   |
|                           | ÷.1                        | 35                        |           |   |       |   |

### Deleting credit or debit card data

When making purchases from the R-Link Store, you may have asked to save your bank details. In this case, they have been saved to your My Renault account.

You can delete this data either from the R-Link Store website accessible from My Renault, or directly from your vehicle. To do this, press **4** to delete the bank data you wish to remove. The credit or debit card data is immediately deleted.

**Note:** the vehicle must be connected to a mobile network to have the card data removed.

**Note:** your bank details are never saved from the vehicle.

# **APP MANAGER**

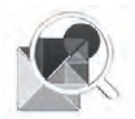

"App manager" Menu

From the home screen, press Menu, Apps the App manager to access the app management screen.

## System memory

The amount of memory used **1** and remaining **2** is displayed.

## Information

- 1: amount of memory used;
- 2: amount of memory remaining;
- **3**: indication that the app is running;
- 4: app storage size;
- 5: app name;
- 6: app icon.

|        | App manager                                                  | 2<br>1571MB free |
|--------|--------------------------------------------------------------|------------------|
| 6<br>5 | Word race                                                    | Running          |
| 4      | 22.8M8<br>Dealer locator<br>4.1M8                            |                  |
|        | Emergency services call<br>5.1MB<br>Expense reports<br>5.5MB |                  |
|        | User profiles                                                |                  |
| Land   | 🚓 🕷 A/C                                                      | ۲                |

# **Applications information**

To view information about an app, press on the required app in the list.

### « About »

Press About to access the following information:

- application version;
- application installation date;
- application author;
- application description;
- application memory used.

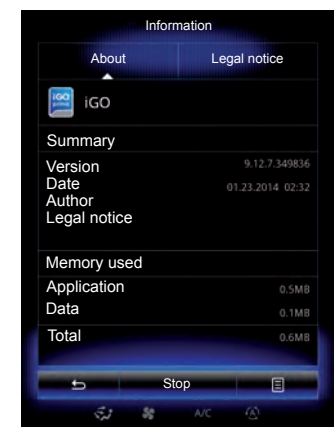

### « Legal notice »

Press the Legal notice tab to view information relating to autorisations, if available.

**Note:** If the app is running, press Stop to close it. Depending on the app, control Stop can be greyed out even if the app is running.

# **APP SETTINGS**

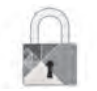

«Private Life» menu

From the "App settings" menu, select Privacy to access the privacy settings.

### « Data sharing »

This menu enables you to activate or deactivate data sharing.

**Note:** In the event of deactivating data sharing, certain apps may not operate correctly.

# Vehicle

| Ambient lighting                 | 6.2  |
|----------------------------------|------|
| Seats                            | 6.3  |
| multi-Sense                      | 6.6  |
| Driving aids                     | 6.7  |
| Parking aids.                    | 6.9  |
| Driving eco2                     | 6.12 |
| Trip computer and warning system | 6.16 |
| Take care                        | 6.17 |
| Tyre pressure.                   | 6.18 |
| User settings                    | 6.19 |
|                                  |      |

# AMBIENT LIGHTING

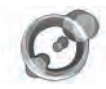

« Ambient light »

From the home page, press Menu, Vehicle then Ambient light.

This menu enables you to set the following settings:

- ambience lighting «On»/»OFF»;
- ambience colour;
- Intensity;
- Area.

### « Ambient light »

This option can activate or deactivate the ambient light.

**Note:** when the «Ambient light» function is deactivated, the settings are not available.

|               | Ambient light |    |
|---------------|---------------|----|
| Ambient light |               | On |
|               |               |    |
| Intensity     |               |    |
|               | 50            | +  |
| Dashboard     |               | On |
| Front area    |               | On |
|               |               |    |
| Rear area     |               | On |
| Rear area     | _             |    |

### Choice of colour

To change the ambience colour of your vehicle, select one of those offered.

### « Intensity »

You can control the intensity of the ambient lighting. To do this, press buttons + or -.

### Area in the passenger compartment

The selected colour and intensity can be applied to the following areas:

- dashboard;
- front passenger compartment;
- rear passenger compartment.

Press «On» for the selected colour and intensity to be applied.

### Pop-up menu

To reset and return to the default settings, press the pop-up menu button, then Reset.

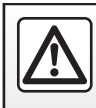

# **SEATS (1/3)**

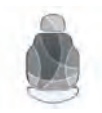

"Seats" Menu

From the home screen, press Menu, Vehicle then Seats to access the following three sub-menus:

- « Massage » ;
- « One-touch folding » ;
- « Settings ».

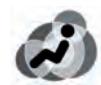

« Massage »

Select this menu to control massage seat.

- Driver or Passenger.

Select «Driver» **1** or «Passenger» **2** to adjust the operation of the massage seat.

- « On »/« OFF ».

Press «Massage», then «On» or «OFF» to activate or deactivate the driver's or passenger's massage seat depending on the tab selected previously.

|      |           | Massage  |           |          |
|------|-----------|----------|-----------|----------|
| (1)- | Driver    |          | Passenger | (2)      |
| )    | Massage   |          | On        | Ŭ        |
| 4    | -^        | 2        | è.        |          |
|      | Tonic     | Relaxing | Lumbar    |          |
|      | Intensity |          |           |          |
|      |           | 3        | +         |          |
|      | Speed     |          |           |          |
|      |           | 3        | +         |          |
|      | 5         |          | 8         | (3)      |
|      | ÷.1       | SS A/C   |           | $\smile$ |

- 4 Current selected programme.

You can select one of the three following programmes:

- « Tonic » ;
- « Relaxing » ;
- "Lumbar".

Press + or - to adjust the Intensity and Speed of the massage.

### Pop-up menu

To reset your selection, press **3** and then press "Reset".

# **SEATS (2/3)**

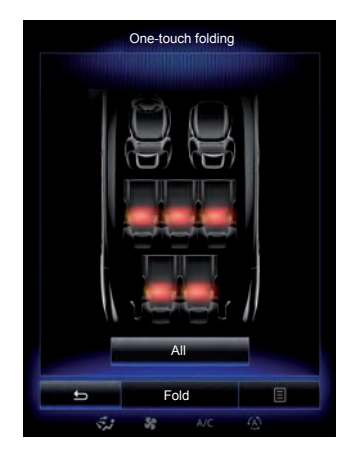

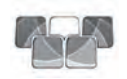

« One-touch folding »

This function enables you to fold down the rear seats. The number of seats may vary.

- Press the buttons corresponding to the seats you wish to fold down, then Fold. A message is displayed on the screen.
- Press "yes" to confirm.

To fold down all the seats press "All", then "Fold".

| Settings                                                                                                    |       |
|----------------------------------------------------------------------------------------------------|-------|
| Easy access for driver                                                                                          | On    |
| Courtesy for passenger seat                                                                                     | On    |
| Position                                                                                                    | •     |
|                                                                                                    |       |
|                                                                                                    |       |
|                                                                                                    |       |
|                                                                                                    |       |
|                                                                                                    |       |
| 5                                                                                                    | 8     |
| the second second second second second second second second second second second second second second second se | 10 05 |

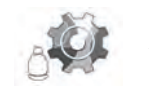

« Settings »

From the «Seats» menu, press «Settings», then select the element you wish to change from the following:

- «Easy access for driver»;
- « Courtesy for passenger seat » ;
- « Position ».

### Easy driver access

Press On or OFF to activate or deactivate this function. When this function is activated, the seat moves back automatically when the driver leaves the vehicle and resumes its position when driver returns to the vehicle.

Please refer to the driver s handbook for further information.

The «One-touch folding» function is only available if the vehicle is stationary.

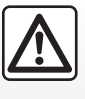

When moving the rear seats, ensure that nothing obstructs the anchorage points (passenger's arm or

leg, a pet, gravel, cloth, toys, etc.).

# **SEATS (3/3)**

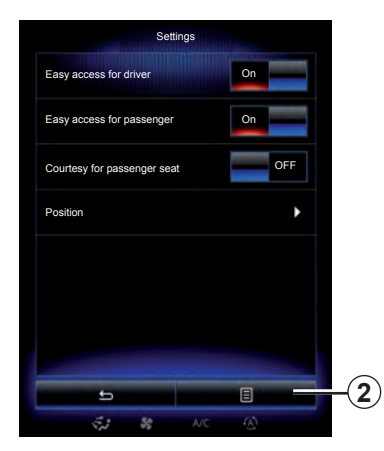

### « Courtesy for passenger seat »

Press On or OFF to activate or deactivate this function. When it is activated, driver can control passenger seat from the switches by the driver's seat. Please refer to the driver's handbook for further information.

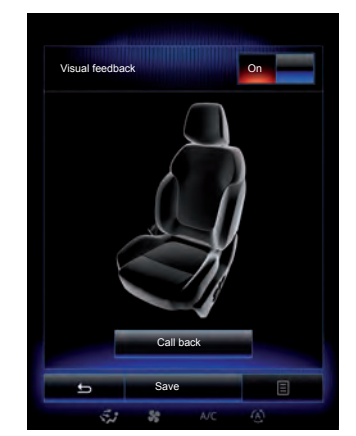

### « Position »

It is possible to save the driving position of the driver's seat and of the door mirrors.

From the "Seats" menu, press "Settings", then "Position".

«Visual feedback»

If this function is activated, a pop-up settings window is displayed on the screen when the driver or passenger adjusts the position of their seat. To find out how to adjust the seat position, please refer to your vehicle owner's handbook.

### « Save »

This function saves the position of the front seats:

- adjust the position of the relevant seat using the switches on the seat;
- press the seat switch to directly access the "Seats" menu on the multifunction screen;
- save the current position.

Please refer to the driver's handbook for further information.

### **Recalling a stored position**

With the vehicle stationary, press "Call back" to go to the saved position. A confirmation message is displayed on the screen. Press Yes to go to the saved position.

### « Reset »

To reset your selection in the Settings menu, press **2** then Reset.

# **MULTI-SENSE**

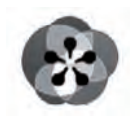

Menu

« Multi-Sense »

You have a possibility to customize the behaviour of some vehicle systems.

### Accessing the Multi-Sense menu

From the home screen, press Menu, Vehicle then Multi-Sense to access the Multi-Sense menu. You can also access by pressing Multi-Sense on the central control.

### Selecting mode

From the "Multi-Sense" menu, select the desired mode among five modes:

- « Comfort » ;
- « Sport » ;
- « Eco » ;
- « Neutral » ;
- « Perso ».

To find out more about each of these modes, please see your driver's handbook.

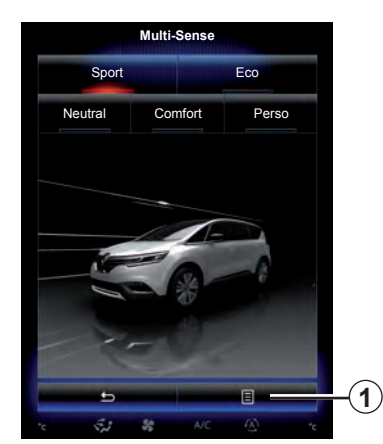

**Mode configuration** Press **1**, then "Current mode configuration".

You have various parameter values which enable you to customize vehicle systems:

– « Steering » ;

– « 4RD » ;

- « Damping » ;
- « Powertrain » ;
- « Thermal comfort » ;
- « Cockpit display » ;
- «Engine sound design»;
- « Ambient light » ;
- Driver's seat

**Note:** If some vehicle system options are greyed out, you cannot select parameter values.

### Quick access to favourite modes

Once the «Multi-Sense" menu is displayed on the multimedia screen, successive presses on the "Multi-Sense" control allow you to switch between the two favourite modes that you have selected. To configure your two favourite modes, press **1** then «Customize preferred modes».

### **Reset parameter values**

Press  $\mathbf{1}$ , then "Reset current mode" to the default values. Depending on the mode selected, the Dual function can be activated and adjusted. For further information about this function, please refer to section 3 of your driver s handbook.

A video is available to view a demonstration of Multi-Sense mode. With the vehicle at a standstill, press **1**, then About.

# **DRIVING AIDS (1/2)**

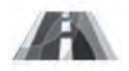

"Driving assistance" Menu

From the home screen, press Menu, Vehicle then Driving assistance to access the following items:

- « Lane departure warning » ;
- « Lane departure warning setting » ;
- « Distance warning » ;
- « Active braking » ;
- « Blind spot alert » ;
- « Speed alert settings » ;
- « Traction control » ;
- "Automatic high beam".

### « Lane departure warning »

This system notifies the driver when they inadvertently cross a continuous or broken line. Please refer to the driver's handbook for further information. To activate it, select On.

| Lane departure warning         | On     |
|--------------------------------|--------|
| Lane departure warning setting | Þ      |
| Distance warning               | On     |
| Active braking                 | Þ      |
| Blind spot alert               | On     |
| Speed alert settings           | Þ      |
| Traction control               |        |
| Auto                           | Expert |
| 5                              | E      |

### « Lane departure warning setting »

Press this menu to adjust the audio volume and the lane departure warning sensitivity.

- "Volume": press + or to adjust the volume level (five levels).
- "Sensitivity": select Low, Middle or High to adjust the warning sensitivity.

**Note:** If Lane departure warning is on OFF, the Lane departure warning setting function is greyed out.

|                  | Drivi         | na assistance |    |     |
|------------------|---------------|---------------|----|-----|
|                  | DIN           | ng assistance |    |     |
| Lane departure w | aming         |               | On | OFF |
| Lane departure w | aming setting |               |    | •   |
| Active braking   |               |               |    | ►   |
| re               | Ð             | -             | E  | °0  |
|                  |               |               |    |     |

### « Distance warning »

This system notifies the driver when they are too close to other vehicles. Please refer to the driver's handbook for further information. Select "On" to activate the system.

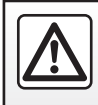

# **DRIVING AIDS (2/2)**

### « Active braking »

This system notifies the driver If there is a danger of collision. Please refer to the driver's handbook for further information. Select "On" to activate the system.

### « Blind spot alert »

This system notifies the driver when another vehicle is in their blind spot. Please refer to the driver's handbook for further information. Select "On" to activate the system.

### « Speed alert settings »

« Speed warning »

The system detects the speed violations when it occurs and notifies the driver. Please refer to the driver's handbook for further information. Select "On" to activate the system.

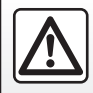

For safety reasons, carry out these operations when the vehicle is stationary. « Risk area »

This system notifies the driver when they enter a speed check area or a hazardous area. Select "On" to activate the system.

**Note:** If Speed warning is deactivated, the Risk area function is automatically deactivated.

### « Traction control »

This system helps you limit the wheelspin of the drive wheels and control the vehicle when accelerating or decelerating. Please refer to the driver's handbook for further information. You can select the following modes:

– « Auto » ;

– « Expert ».

### "Automatic high beam"

This system automatically adjusts the height of the beams. Please refer to the driver's handbook for further information. Select "On" to activate the system.

| Driving assistan               | ice    |
|--------------------------------|--------|
| Lane departure warning         | On     |
| Lane departure warning setting | •      |
| Distance warning               | On     |
| Active braking                 | Þ      |
| Blind spot alert               | On     |
| Speed alert settings           | •      |
| Traction control               |        |
| Auto                           | Expert |
| 5                              | 8      |

### Reset

To reset your selection, press  ${\it 1}$  then Reset.

# PARKING AIDS (1/3)

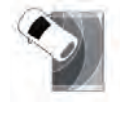

"Parking assistance" Menu

From the home screen, press Menu, Vehicle then Parking assistance to access the following elements:

- "Parking sensors";
- « Rear view camera » ;
- « Easy park assist ».

**Note:** To reset and return to default settings for the three elements above, press "**1**" then "Reset".

A video is available to demonstrate how to use the parking aids. With the vehicle at a standstill, from the Parking assistance menu, press the pop-up menu button, then About.

| Parking sensors       | 1   |
|-----------------------|-----|
| Front parking sensors | On  |
| Side parking sensors  | On  |
| Rear parking sensors  | ON  |
| Sound alert           | On  |
|                       | 3   |
|                       |     |
| Star St AIC           | (A) |

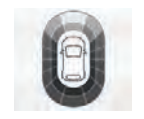

# "Parking sensors";

Press On or OFF to activate or deactivate the front, side and/or rear parking sensors.

### « Sound alert »

Select On or OFF to activate or deactivate the audio parking alerts.

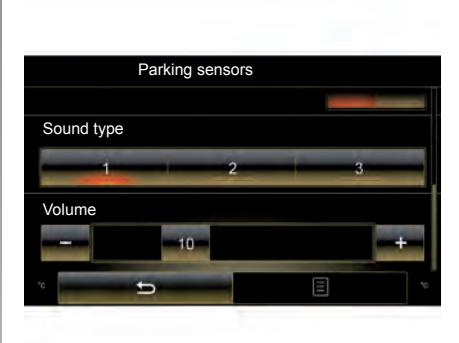

**Note:** If the "Sound alert" function is adjusted on "OFF", the "Sound type" and "Volume" functions will be disabled.

### « Sound type »

Select a type of audio alert from the three choices offered.

### « Volume »

Adjust the obstacle detection volume by pressing + or -.

# PARKING AIDS (2/3)

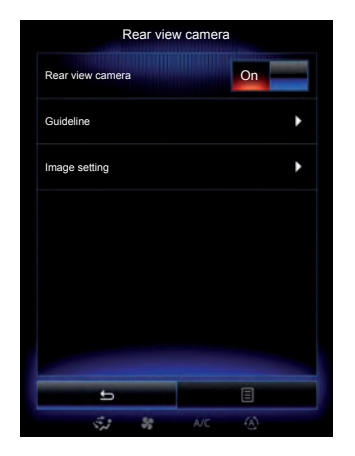

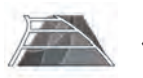

« Rear view camera »

Select "On" or "OFF" on the reversing camera to activate or deactivate the system.

#### « Guideline »

The guides are an additional aid for parking.

From the Rear view camera menu, press Guideline, then select On or OFF to activate or deactivate the guides.

|            | Image setting |   |
|------------|---------------|---|
| Contrast   |               |   |
|            | 50            |   |
| Brightness |               |   |
|            | 50            | + |
| Colour     |               |   |
|            | 50            |   |
|            |               |   |
|            |               |   |
|            |               |   |
|            |               |   |
|            | _             |   |
|            |               | E |
| 53         | STOFF A/C     |   |

### « Image setting »

From "Rear view camera" menu, press "Image setting", then adjust the following settings:

- brightness 2;
- contrast 3;
- colour **4**.

Adjust each setting by pressing "+" or "-".

**Note:** This setting is available when the reversing camera is connected.

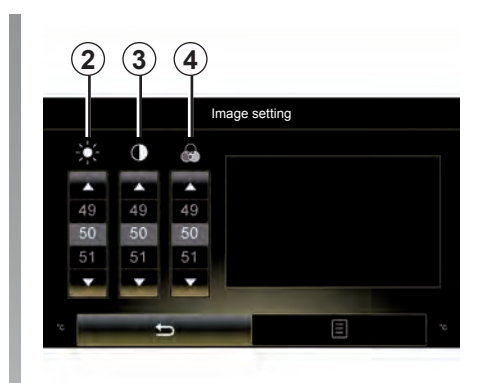

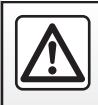

# PARKING AIDS (3/3)

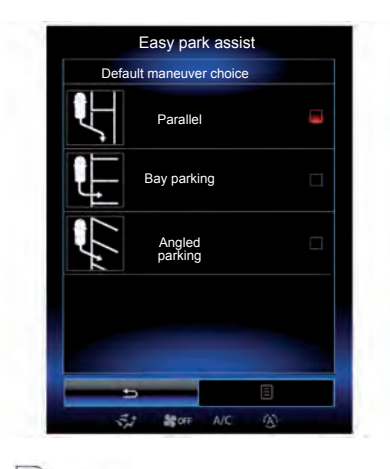

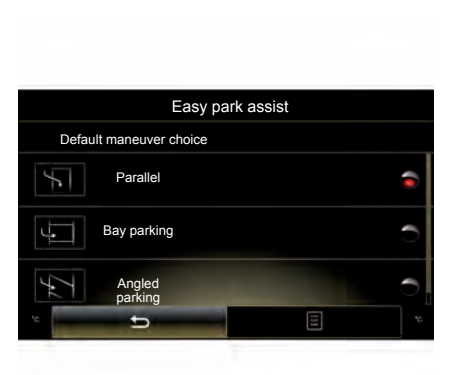

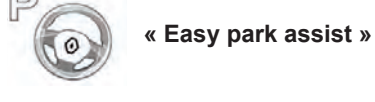

Choose one of the following options to select a default movement:

- « Parallel » ;
- "Bay parking";
- « Angled parking ».

For further information on the Easy park assist function, please refer to your driver's handbook.

# DRIVING ECO2 (1/4)

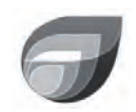

Menu

« Driving eco2 »

From the home screen, press Menu, Vehicle then Driving eco2 to access the following menus:

- « Standard » ;
- "Advanced";
- « Eco-coaching ».

| 1:26 🚔 🎰      | Sining  | 0002       | 2) <b>(</b> al) |       |
|---------------|---------|------------|-----------------|-------|
| Standard      |         | Ac         | vanced          |       |
| Score history |         |            |                 |       |
|               |         |            |                 |       |
|               |         |            |                 |       |
|               |         |            |                 |       |
| Conoral cooro | 0       |            |                 |       |
| General score | Di      | stance wit | nout consun     | nptio |
|               |         | ſ          |                 | ĉ.    |
| 10 M          |         |            |                 |       |
|               |         |            | 3               |       |
| 80/100        |         |            |                 |       |
| 60/100        | Eco-coa | aching     |                 |       |

## « Standard »

This screen enables you to view the data for your current journey:

- Score evolution;
- "General score";
- "Distance without fuel consumption".

### Score evolution

This bar diagram shows the progress of your score.

- score above the green line (75%): eco-driving;
- score below the orange line (45%): not eco-driving.

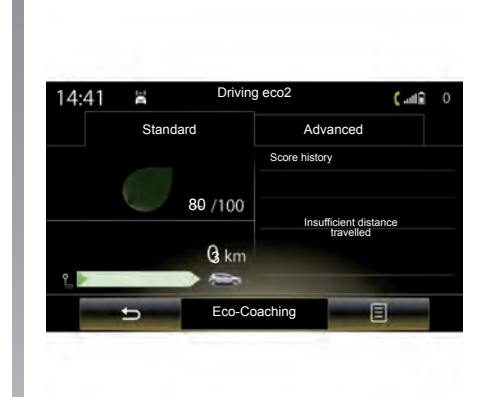

### "General score"

This shows your current score. The sheet is updated based on your score, from 0 to 100.

# "Distance without fuel consumption"

Shows the distance travelled without consuming fuel during your journey.
## DRIVING ECO2 (2/4)

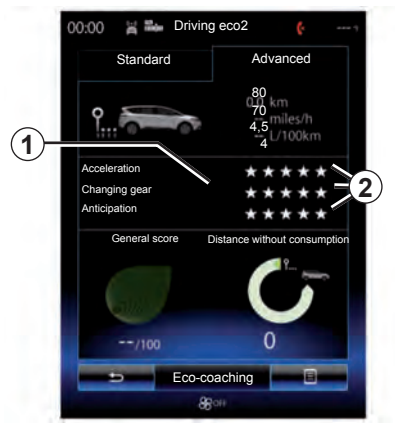

## "Advanced"

This screen shows information about your current journey:

- data;
- breakdown of scores;
- general score;
- Distance without consumption.

#### Journey data

The following on-board computer data is displayed:

- total distance travelled;
- average speed;

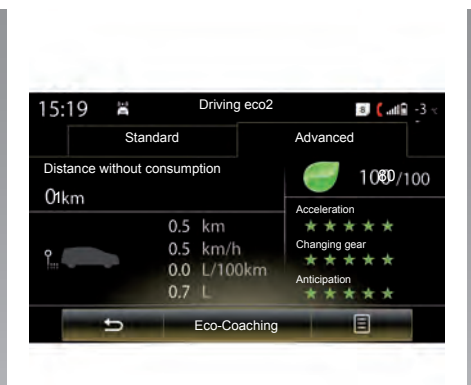

- average fuel consumption.

#### Score trend 1

- The positions of the arrow show the following:
- the new score is higher than that of the previous journey: up arrow,
- the new score is lower than that of the previous journey: down arrow,
- the new score is the same as that of the previous journey: the arrow is shown at the horizontal.

#### Score history 2

The number of stars (5 levels) is given based on the scores (0 to 10), based on:

- acceleration;
- gear changing;
- anticipation.

## General score and distance without fuel consumption

For further information, please refer to the previous page.

## DRIVING ECO2 (3/4)

### « Eco-Coaching »

This menu monitors your driving style and gives general advice on eco-driving (energy efficient and fuel-burning actions, how to load the vehicle, what tyre pressures, how to plan the trip, etc.).

To access this menu, press Ecocoaching and read the advice carefully. Scroll through the pages by pressing "General", "Acceleration", Change gear and Anticipation.

**Note:** "Eco-Coaching" is disabled in the following cases:

 if the vehicle speed is lower than the Eco-coaching threshold;

**Note:** The default Eco-coaching threshold value is around 6 mph (10 km/h).

 if the distance travelled does not exceed 400 meters since the last reset.

| .20 A -        |         |               |            |       |
|----------------|---------|---------------|------------|-------|
| Standa         | ard     | Adva          | anced      |       |
| Score hist     | ory     |               |            |       |
|                | Add     | trip          |            | _     |
|                |         |               |            |       |
|                |         |               |            |       |
|                |         |               |            |       |
|                |         |               |            |       |
|                | ecore D | ietance witho | ut consum  | otion |
| General        | 30016 0 | istance withe |            |       |
| General        | 30010 0 |               | ۱ <u>۹</u> |       |
| General        |         | (             | ۲<br>۱۹    |       |
| General        |         |               | )          |       |
| General        |         |               |            |       |
| General<br>/10 | 0       | 0             | 5          |       |

### Start a new journey

To reset your journeys, press *3*, then Start a new trip. A message will ask you to confirm the data reset. Press "Yes" to confirm or "No" to cancel.

**Note:** The on-board computer trip data is reset at the same time.

## **Clear score evolution**

To reset your score progress, press **3**, then "Delete history". A confirmation message is displayed on the screen. Press Yes to delete the history or on No to cancel.

## "My favourite journeys"

From the Driving eco2 menu, press **3**, then "My favourite journeys".

## DRIVING ECO2 (4/4)

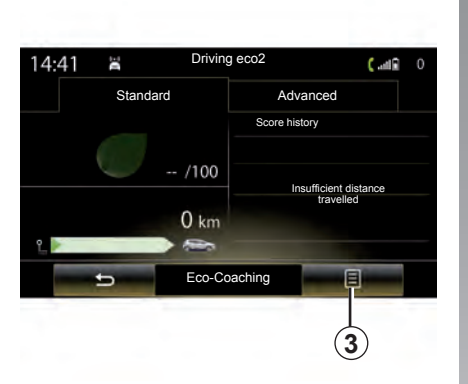

# "Display record after journey"

To display the record after the journey, press **3** from the Driving eco2 menu, then on "Display record after journey". Press "Hide record after journey" to hide the journey record.

| Standard      | Advanced                     |    |
|---------------|------------------------------|----|
| Score history |                              |    |
|               | Add trip                     |    |
|               |                              |    |
|               |                              |    |
|               |                              |    |
|               |                              | -  |
| General score | Distance without consumptio  | a  |
| General score | Distance without consumption | n  |
| General score | Distance without consumptio  | el |
| General score | Distance without consumption | a  |

#### « Add trip »

To save the current journey, press one of the journey types from the "My favourite journeys" menu, then Add trip. A message will ask you to confirm. The type of journey is as followings:

- « Home-work » ;
- "Weekends";
- "Holidays";
- "Personal".

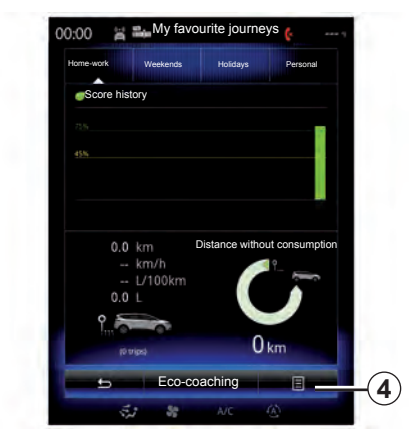

To reset your data, press the journey type you wish to reset, then **4** and "Delete all journeys". A confirmation message is displayed on the screen. Press Yes to delete all journeys or No to cancel.

**Note:** Only the selected journey data type will be deleted.

## **ON BOARD COMPUTER**

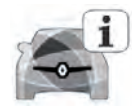

"Trip Computer" Menu

From the home screen, press Menu, Vehicle then Trip Computer to access the following menus:

- Since (date of last reset);
- « Total Distance » ;
- « Average Speed » ;
- «Average fuel consumption»

|          |            | Trip Co  | omputer |   |   |
|----------|------------|----------|---------|---|---|
| Since    |            |          |         |   |   |
| 12-25-2  | 2014       |          |         |   |   |
| Total Di | ietance    |          |         |   |   |
| 0.0 km   | Starios    |          |         |   |   |
|          |            |          |         |   |   |
| Averag   | e Speed    |          |         |   |   |
| 0.0 KM   | /n         |          |         |   |   |
| Averag   | e fuel cor | sumption |         |   |   |
| 0.0 1/10 | 00 km      |          |         |   |   |
|          |            |          |         |   |   |
|          |            |          |         |   |   |
|          |            |          |         |   |   |
|          |            |          |         |   |   |
|          |            |          |         |   |   |
|          |            |          |         |   |   |
| _        |            |          |         | - |   |
|          | ь.         |          |         | E | ( |
|          | 50         | Se       | A/C     |   |   |

To reset the on-board computer and instrument panel information, press **1** then "Reset".

|              |     | mpater |  |
|--------------|-----|--------|--|
| Since        |     |        |  |
| 12-25-2014   |     |        |  |
| Total Distan | ce  |        |  |
| 0.0 km       |     |        |  |
| Average Sp   | eed |        |  |
| 0.0 km/h     |     |        |  |
|              |     |        |  |
| 'e           | 5   | E      |  |
|              |     | Ģ      |  |

## TAKE CARE

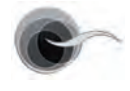

"Take care" Menu

From the home page, press "Menu", "Vehicle", "Take care", then "Air quality".

The Take care menu shows an air quality graph.

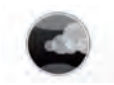

« Air quality »

The graph shows the estimated outside air quality within the last 30 minutes of use.

Three colours indicate the air quality level (from the cleanest to the most polluted):

**1** (blue) - **2** (light gray) - **3** (gray)

| Air quality sensor        |     |     |   |  |
|---------------------------|-----|-----|---|--|
| -37-34 -21 -18 -15 -12 -8 | ar. | Now | O |  |
|                           |     |     |   |  |
| U                         |     |     | 3 |  |
|                           |     |     |   |  |
|                           | 6   | -0  |   |  |
|                           |     |     |   |  |
|                           |     |     |   |  |
| Deodorization cycle       |     | On  | _ |  |
|                           |     |     |   |  |
| -                         | -   |     |   |  |
| 5                         |     |     |   |  |

## Activation/deactivation of the air freshening cycle

This function activates or deactivates the air freshener cycle by selecting On or OFF. Please refer to the driver's handbook for further information.

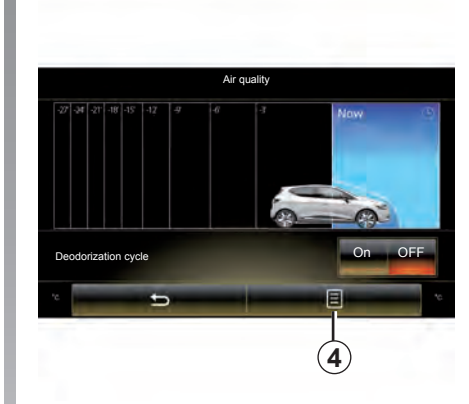

#### **Reset settings values**

This function returns to the default values. Press **4** then "Reset" to reset.

## TYRE PRESSURE

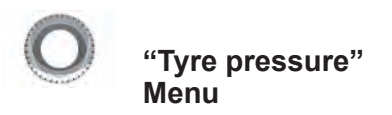

From the main menu, press "Vehicle", then "Tyre pressure".

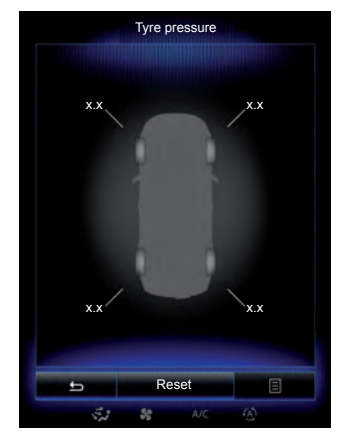

#### Tyre pressure status

The system informs the driver via touchscreen that the tyres are sufficiently inflated and warns if they are underinflated or if there is a puncture. Please refer to the driver's handbook for further information.

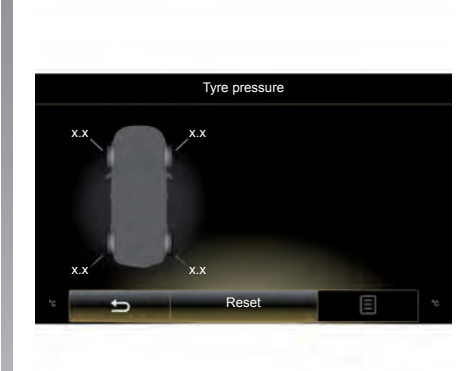

#### Reset

This function allows the user to reset by pressing "Reset". When the reset is finished, a confirmation message is displayed on the screen. For more information on tyre pressure, please refer to your driver's handbook.

## **USER SETTINGS**

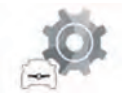

"User settings" Menu

From the "Vehicle" menu, select "User settings".

This menu lets you activate/deactivate the following options:

- "Unlock driver's door only": unlocks the driver's door when opening;
- « Auto door lock while driving » ;
- "Hands free key functions": locks or unlocks the doors using the voice control;
- "Indicator sound volume": press + or
  to adjust;
- « Internal welcome sound » ;
- «External welcome»;
- « Automatic cabin light » ;

| User setting                 | S   |
|------------------------------|-----|
| Unlock driver's door only    | OFF |
| Auto door lock while driving | On  |
| Hands free key functions     | On  |
| Indicator sound volume       |     |
|                              | +   |
| Internal welcome sound       | On  |
| External welcome             | On  |
| Automatic cabin light        | On  |
| ±                            | 8   |
|                              |     |

 "Rear wiper when reverse gear": the rear screen wiper is activated when reverse gear is engaged.

**Note:** This option only operates if the front windscreen wipers are activated.

- « Driving style indicator » ;
- «Active noise control»;

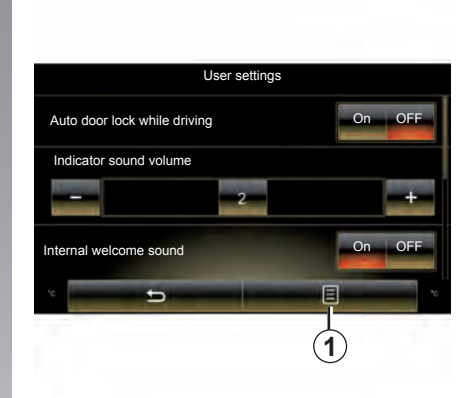

 «Free wheel in ECO mode»: displays the distance covered in «Freewheel» mode on the multimedia screen.

To reset all the pop-up menus, press **1**, then Reset.

# **System**

| System.          | 7.2 |
|------------------|-----|
| Operating faults | 7.8 |
|                  | 7.1 |

## **SYSTEM (1/6)**

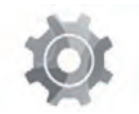

"System" Menu

#### Accessing the system settings

From the main menu, press "System". The "System" menu enables access and settings adjustments to the following elements:

- "Home page";
- « User profile » :
- « Display » ;
- "Brightness":
- « Volume » :
- « Language » ;
- « Keyboard » ;
- « Date and time » :
- "Units":
- « Voice command » ;
- "System information";
- « Suggestion bar »;
- "General reset".

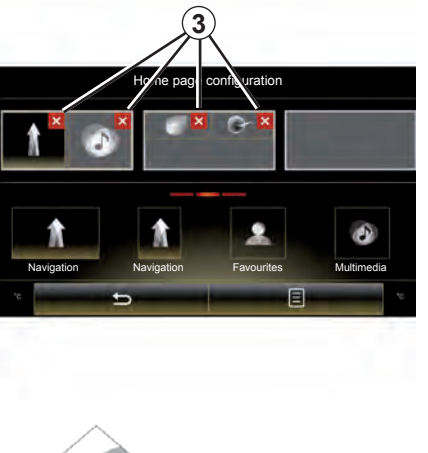

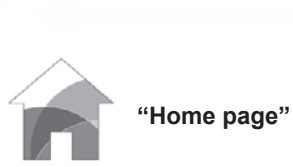

This menu sets the configuration of the home pages. The three available home pages are displayed in the upper part of the screen to give you a preview of your selection.

The available widgets are found at the bottom of the screen and can be displayed on several pages.

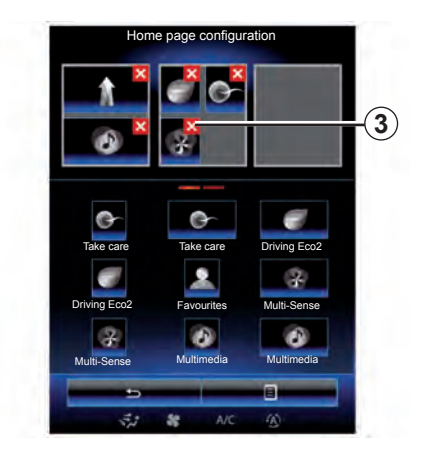

Press and hold the desired widget, drag and drop it onto one of the three home pages to be displayed.

To delete an app selected on the home pages, press "X" 3 appearing on the app, in the preview area.

Please refer to the "Add, manage widgets" section for further information.

## **SYSTEM (2/6)**

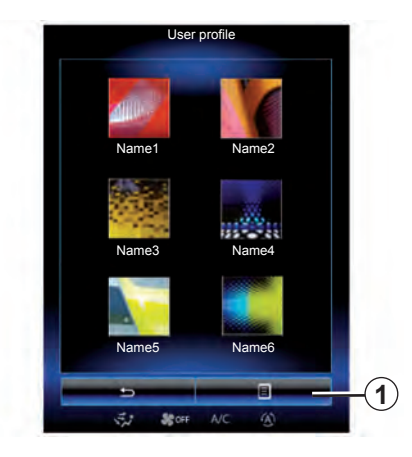

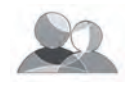

« User profile »

This menu lets you choose a user profile to apply to the system. Select the desired user profile.

#### Change the name of user profile

Press **1**, then "Rename" to change the profile name by using digital keypad.

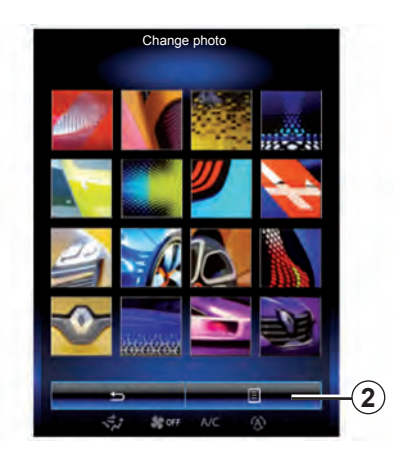

#### Change the photo of user profile

Press **1**, then "Change photo". You can select an image from the stored image list or an external storage device (USB key, SD card, etc.). To do that, press **2** then "Custom image" and select an external storage device.

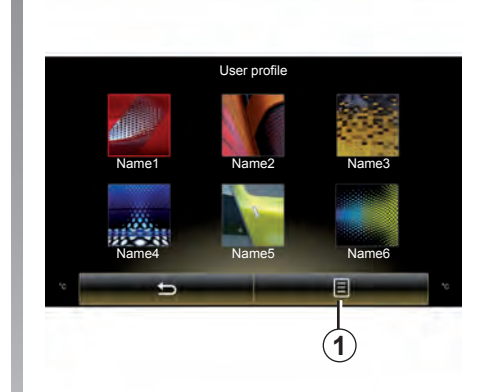

#### Duplicate and reset profile

Press **1**, then "Duplicate" and select the other profile to overwrite. The selected profile is deleted and replaced by the copied profile.

To reset the selected profile, press **1**, then "Reset current mode".

**Note:** The user profile menu cannot be used when driving.

## **SYSTEM (3/6)**

#### Features linked to user profile

The following settings are stored in a user profile:

- System language;
- Distance unit (when available);
- Home page configuration;
- Display Settings;
- Multi-sense settings;
- Ambiant lighting settings;
- Seat settings;
- Massage settings;
- multimedia sound settings;
- presets;
- Radio settings;
- Navigation settings;
- Navigation history;
- Navigation favorites;
- Paired phone;
- user settings (except rear wipers in reverse gear);
- privacy settings.

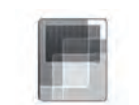

« Display »

The "Display" menu grants access to the following information:

- « Central display » ;
- « Cockpit display » ;
- « Head-up display ».

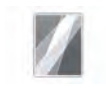

« Central display »

Select "Negative skin" or "Positive skin" to change the appearance of the touchscreen display.

Press "+" or "-" to adjust the screen brightness from day/night.

**Note:** "Dimming day mode" is disabled at night and "Dimming night mode" is disabled in daytime.

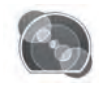

"Instrument panel"

This menu changes the appearance of the instrument panel to one of four styles. To find out more, please see your driver's handbook.

Press "+" or "-" to adjust the brightness.

**Note:** This function is automatically activated when the head-lights are switched on.

To adjust the level (brightness, volume, etc.), press "+", "-" or scroll through the numbers.

## SYSTEM (4/6)

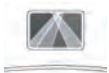

« Head-up display »

This menu enables you to adjust the following settings:

- Activation, deactivation: select "On" or "OFF" to activate or deactivate the "Head-up display" function.
- "Dimming auto": select "On" to adjust luminosity automatically;
- "Dimming day mode": adjust the level by pressing "+" or "-".
- "Dimming night mode": adjust the level by pressing "+" or "-".

**Note:** This option is disabled when the "Dimming auto" function is activated.

**Note:** The "Dimming day mode" is disabled at night and the "Dimming night mode" is disabled during the daytime.

 Height: press the up or down arrow button to adjust the height of the head up display.

**Note:** These settings are only available when the head-up display is activated.

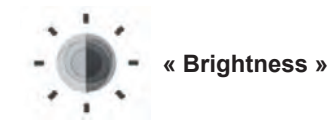

This menu allows you to adjusts the brightness:

- of the instrument panel;
- of the multimedia screen;
- of the head-up display.

Adjust the level by pressing "+" or "-".

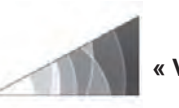

« Volume »

This menu lets you adjust the following settings by pressing "+" or "-":

- Main audio;
- TA/I-Traffic;
- Phone ringtone;
- telephone communications;
- Navigation;
- button sound;
- Obstacle detection;
- Lane departure warning;
- Voice command;
- Internet source;
- Warning sound.

To reset your selection, press the pop-up menu button, then "Reset".

Note: "0" adjustment is mute.

Note: the settings available may vary.

## **SYSTEM (5/6)**

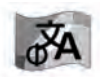

« Language »

This menu lets you select a language to be applied to the vehicle. Select the desired language.

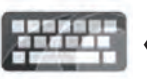

« Keyboard »

This menu enables you to choose the virtual keypad following types used by the system:

- "Alphabetical";
- « Azerty » ;
- « QWERTY » ;
- « QWERTZ » ;
- « Cyrillic » ;
- "Greek";
- "Arab";
- "Hebrew".

#### Reset

Press the pop-up menu button, then "Reset" to return to the default values.

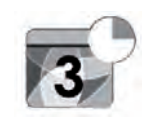

« Date and time»

This menu lets you set the system clock and the format of the time display. It is recommended that you keep the automatic setting.

« Units »

This menu enables you to choose the type of distance unit: km or miles.

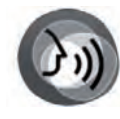

« Voice command »

This menu allows you to choose between a male voice and a female voice.

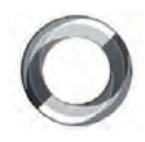

« System information »

This menu shows the various different pieces of information on the system:

- Software release;
- boot version;
- HUID information;
- licence;
- Navigation information;
- current language;
- system update.

## **SYSTEM (6/6)**

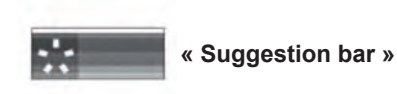

This menu permits the displaying of notifications whilst driving. Activate/ deactivate the displaying of notifications of the following categories:

- « Navigation »;
- « Multimedia » ;
- « Phone » ;
- « Vehicle » ;
- « Apps » ;
- « System » ;
- « Others ».

**Note:** when the "Notifications" function is deactivated, all of the categories above are deactivated automatically.

#### "General reset"

This function lets you return all the system factory settings. All the data and configuration will be deleted.

To perform a general reset, press the pop-up menu button from the "System" menu, then "General reset".

When a confirmation message is displayed on screen, press "Yes" to confirm.

**Note:** After a reset, the system restarts in the factory set language. To change the language, see the relevant paragraph in this section.

For more information, see the user manual available in your multimedia system by pressing the pop-up menu button from the "System" menu screen, then "User manual".

## **OPERATING FAULTS (1/3)**

| System                                                       |                                              |                                                                                                    |  |  |
|--------------------------------------------------------------|----------------------------------------------|----------------------------------------------------------------------------------------------------|--|--|
| Description                                                  | Causes                                       | Solutions                                                                                                    |  |  |
| No image is displayed.                                       | The screen is on standby.                    | Ensure that the screen is not on standby.                                                                                        |  |  |
| No sound can be heard.                                       | The volume is set to minimum or pause.       | Increase the volume or deactivate pause.                                                                                         |  |  |
| No sound comes from the left, right, front or rear speakers. | The balance or fader settings are incorrect. | Adjust the sound balance or fader correctly.                                                                                     |  |  |
| The screen is frozen.                                        | The system memory is saturated.              | Restart the system by giving a long press<br>on the multimedia system on/off button<br>(keep pressed until the system restarts). |  |  |

## **OPERATING FAULTS (2/3)**

| Navigation                                                                                                    |                                                                                                    |                                                                                                  |  |  |
|----------------------------------------------------------------------------------------------------|----------------------------------------------------------------------------------------------------|--------------------------------------------------------------------------------------------------|--|--|
| Description                                                                                                    | Causes                                                                                                    | Solutions                                                                                        |  |  |
| The vehicle position on the screen does<br>not match its actual location or the GPS<br>warning light on the screen remains grey<br>or yellow. | Incorrect positioning of the vehicle caused by GPS reception.                                                  | Move the vehicle until reception of the GPS signal is improved.                                  |  |  |
| The directions on the screen do not correspond to the actual road.                                                                            | The map is out of date.                                                                                        | Download an update from MyRenault.                                                               |  |  |
| Traffic flow information is not displayed on the screen.                                                                                      | Guidance has not been activated.                                                                               | Ensure guidance is activated. Select a destination and begin the guidance.                       |  |  |
| some items on the menu are not available.                                                                                                    | Depending on the current command, some items will be unavailable.                                              |                                                                                                  |  |  |
| Voice guidance is unavailable.                                                                                                    | The navigation system does not include<br>the intersection.<br>Voice guidance or guidance is deacti-<br>vated. | Increase the volume. Ensure voice guid-<br>ance is activated. Ensure guidance is ac-<br>tivated. |  |  |
| The directions of the voice guidance do not correspond to your exact location.                                                                | The voice guidance may vary according to the environment.                                                      | Drive according to the actual conditions.                                                        |  |  |
| The suggested route does not start or end at the required destination.                                                                        | The destination is not yet recognised by the system.                                                           | Enter a road near to the required destination.                                                   |  |  |
| The system calculates a detour automatically.                                                                                                 | Prioritising avoid area settings or traffic restrictions will affect the calculation of the route.             | Deactivate the Detour function in the traf-<br>fic settings menu.                                |  |  |

## **OPERATING FAULTS (3/3)**

| Phone                               |                                                                                               |                                                                                                    |  |  |
|-------------------------------------|-----------------------------------------------------------------------------------------------|----------------------------------------------------------------------------------------------------|--|--|
| Description                         | Causes                                                                                        | Solutions                                                                                                 |  |  |
| No sounds or ringtone can be heard. | The mobile phone is not connected to<br>the system.<br>The volume is set to minimum or pause. | Ensure that the mobile phone is connected<br>to the system. Increase the volume or de-<br>activate pause. |  |  |
| Impossible to make a call.          | The mobile phone is not connected to<br>the system.<br>The phone keypad has been locked.      | Ensure that the mobile phone is connected to the system. Unlock the phone keypad.                         |  |  |

| Voice recognition                                       |                                                                                                    |                                                                                                    |  |  |
|---------------------------------------------------------|----------------------------------------------------------------------------------------------------|----------------------------------------------------------------------------------------------------|--|--|
| Description                                             | Causes                                                                                                    | Solutions                                                                                                    |  |  |
| The system does not recognise the voice command stated. | The voice command has not been rec-<br>ognised.<br>The voice recognition time delay has ex-<br>pired.<br>The voice recognition cannot operate<br>properly due to a noisy environment. | Check that the voice control is available<br>(refer to the "Use voice control" section).<br>Speak within the voice recognition time<br>delay.<br>Speak in a quiet environment. |  |  |

## **ALPHABETICAL INDEX (1/2)**

#### Α address $2.6 \rightarrow 2.12$ F fascias and steering wheel controls.....1.4 $\rightarrow$ 1.8 В favourite add 1.16 – 1.17 delete ...... 1.16 – 1.17 buttons...... $1.4 \rightarrow 1.9$ front seat С driver's position memory......6.5 CD/MP3 CD G quidance activation......2.6 $\rightarrow$ 2.12 clock cancellation ......2.15 $\rightarrow$ 2.18 map..... $2.2 \rightarrow 2.5$ н head-up display ......7.4 instrument panel ......7.4 D detour ......2.13 $\rightarrow$ 2.18 language distance units......7.6 Μ map Ε display.....2.2 $\rightarrow$ 2.5

## **ALPHABETICAL INDEX (2/2)**

| massage seat         | 6.3         |
|----------------------|-------------|
| MENU                 | 1.9 → 1.13  |
| MP3                  | 3.10 – 3.11 |
| MP3 player           | 3.10 – 3.11 |
| multifunction screen | 1.2 – 1.3   |
| Multi-Sense          | 6.6         |

#### Ν

| navigation        |                            |
|-------------------|----------------------------|
| navigation system | 0.1, $2.2 \rightarrow 2.5$ |
| numeric keypad    | 7.7                        |

#### 0

| operating faults  | 7.8 → 7.10, 7.10 |
|-------------------|------------------|
| operation         | 1.14 – 1.15      |
| overspeed warning | 6.8              |

### Ρ

| parking distance control | $\dots 6.9 \rightarrow 6.11$ |
|--------------------------|------------------------------|
| personal data            |                              |
| delete                   | 5.7                          |
| precautions during use   | 0.1                          |

#### R radio

| 14010                     |            |
|---------------------------|------------|
| automatic mode            | 3.2 → 3.9  |
| automatic station storage | 3.2 → 3.9  |
| choosing a station        | 3.2 → 3.9  |
| manual mode               | 3.2 → 3.9  |
| station pretuning         | 3.2 → 3.9  |
| rear view camera          | 6.9 → 6.11 |
| receiving a call          | 4.6 – 4.7  |
| rejecting a call          |            |
|                           |            |

#### S

| safety distance | e warning | 6.7 |
|-----------------|-----------|-----|
|-----------------|-----------|-----|

| screen        |                                                     |
|---------------|-----------------------------------------------------|
| menu          |                                                     |
| monitor       | 1.14 – 1.15                                         |
| SD card       | 0.1, 3.10 – 3.11                                    |
| seats         |                                                     |
| adjustment    |                                                     |
| second route  | 2.13 → 2.18                                         |
| settings      | $\dots 4.13 - 4.14, 5.9, 6.16, 7.2 \rightarrow 7.7$ |
| audio         |                                                     |
| brightness    | 7.5                                                 |
| customising   | $\dots \dots 7.2 \rightarrow 7.7$                   |
| navigation    |                                                     |
| soft button   | 1.2 − 1.3, 1.9 → 1.13                               |
| switching off |                                                     |

#### Т

| telephone contacts list          |      |
|----------------------------------|------|
| traffic information              |      |
| traction control                 | 6.8  |
| trip computer and warning system | 6.16 |
| tyre pressure                    | 6.18 |

### U

| unpairing a telephone | 4.2   | - 4.3 |
|-----------------------|-------|-------|
| USB key               | .10 – | 3.11  |

#### V

| voice control     | 1.18 → 1.25, 7.6 |
|-------------------|------------------|
| voice recognition | 1.18 → 1.25      |
| volume            | 7.5              |

RENAULT S.A.S SOCIÉTÉ PAR ACTIONS SIMPLIFIÉE AU CAPITAL DE 533 941 113 € / 13-15, QUAI LE GALLO 92100 BOULOGNE-BILLANCOURT R.C.S. NANTERRE 780 129 987 - SIRET 780 129 987 03591 / TÉL. : 0810 40 50 60 NW 1062-4 - 7711409597 - 03/2016 - Edition ENG

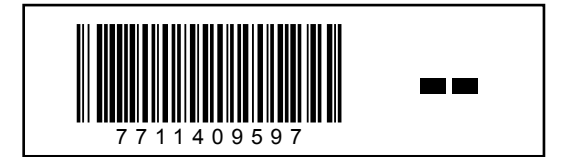